# **T011A**

## SWING GATE CONTROL BOARD 230 VAC

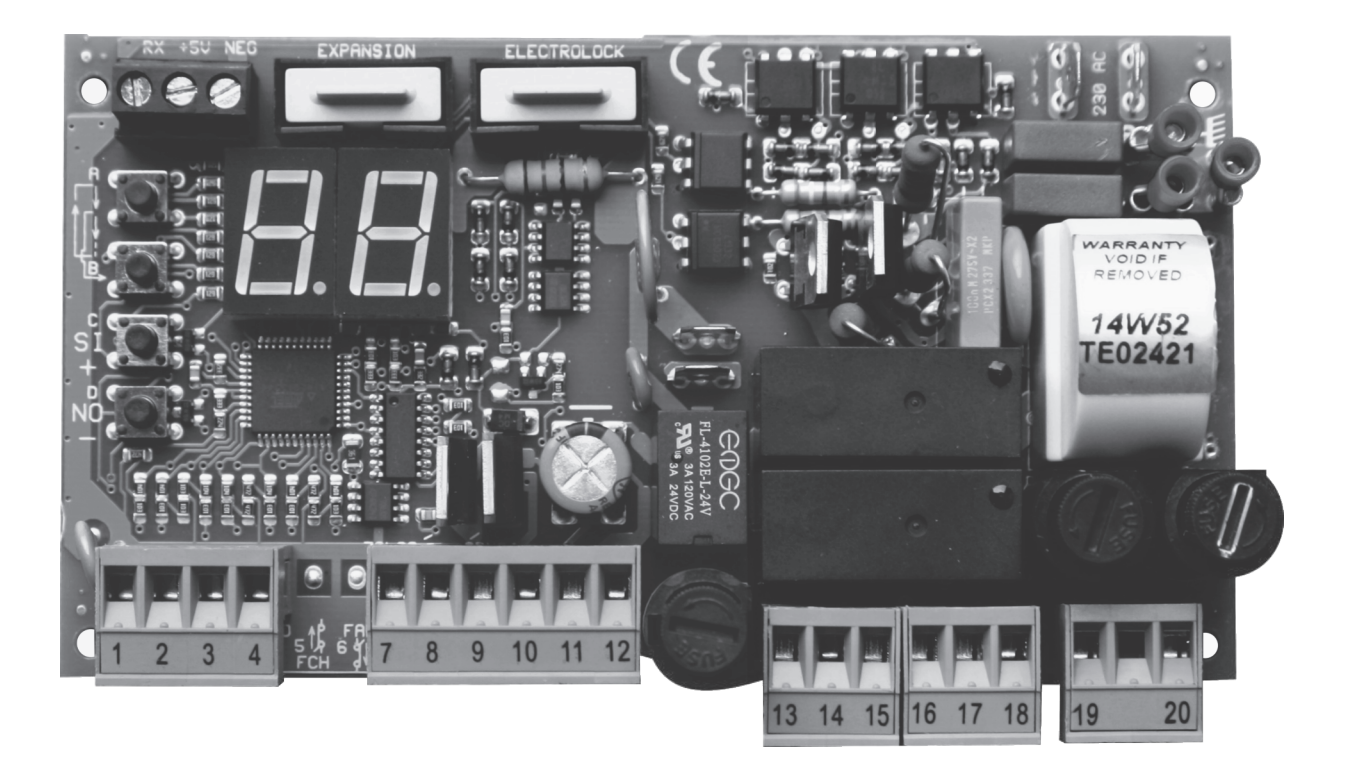

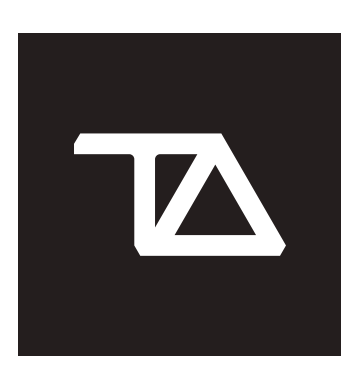

T.A. TECNO AUTOMAZIONE S.R.L. Via Vicinale snc 03018 - Paliano - (FR) - Italy

8 - Paliano - (FR) - Itc +39 0775 533677

info@tecnoautomazione.com assistenza@tecnoautomazione.com **tecnoautomation.com** 

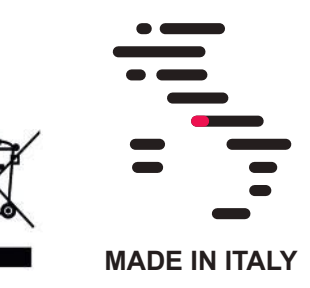

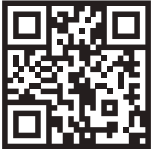

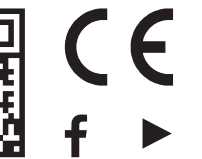

O.

## **SAFETY INSTRUCTION**

This appliance can be used by children aged from 8 years and above and persons with reduced physical, sensory or mental capabilities or lack of experience and knowledge if they have been given supervision or instruction concerning use of the appliance in a safe way and understand the hazards involved. Children shall not play with the appliance. Cleaning and user maintenance shall not be made by children without supervision.

| 1011A Ver. 15215                                                                                                    |                                              |                                          |               |        |
|----------------------------------------------------------------------------------------------------|----------------------------------------------|------------------------------------------|---------------|--------|
| MENU NAVIGATION                                                                                                    | T011A ver.                                   | tb2115                                   | 2             | FUNC   |
| DISPLAY REPORT.       3         Image: Stand BW       3         Image: Stand BW       3         Image                                                                                                    | MENU NAV                                     | /IGATION                                 | 3             |        |
| SIAND BY.       3         C. REMOTE TRANSMITTING.       3         SE STOP       3         E. STOP       3         E. STOP       3         E. M. TERNAL PHOTOCELL LOGIC 1/2.       3         E. M. THERNAL PHOTOCELLS.       3         C. J. (F. START/FAST CLOSURE START.       3         D. (F. C. OPEN / CLOSE.       3         P. (F. OPEN / CLOSE.       3         P. (F. OPEN / CLOSE.       3         M. (F. C. OPEN / CLOSE.       3         B. (F. DE MAN OPEN/CLOSE.       3         B. (F. DE MAN OPEN/CLOSE.       3         B. (F. DE MAN OPEN/CLOSE.       3         B. (F. DE MAN OPEN/CLOSE.       3         B. (F. DE MAN OPEN/CLOSE.       3         B. (F. DE MAN OPEN/CLOSE.       3         B. (F. DE MAN OPEN/CLOSE.       3         B. (F. DOMUS INPUT.       3         S. E. ASSISTANCE REQUEST.       3         B. (F. DOMUS RENOTE.       3         B. (F. DOTOCALL BROR.       3         B. (F. PHOTOCELL ERROR.       3         B. (F. MEMORY FULL.       3         D. (F. MEMORY FULL.       3         D. (F. MEMORY FULL.       3         D. (F. MEMORY FULL.       3 <td></td> <td></td> <td>3</td> <td></td>                                                                                                    |                                              |                                          | 3             |        |
| SEE       STOP       3         SEE       /Ed       EXTERNAL PHOTOCELL       3         ED       INTERNAL PHOTOCELL       3         ED       INT.+EXT. PHOTOCELL       3         Color       JED       START/FAST CLOSURE START.       3         Color       JED       OPEN / CLOSE       3         PE       PEDESTRIAN       3       3         DD       JED       DEAD MAN OPEN/CLOSE       3         PE       PEDESTRIAN       3       3         DD       JED       DOMUS RIMOTE       3         ED       DOMUS REMOTE       3       3         EL       ELECTRIC-LOCK       3       TE         ODMUS REMOTE       3       3       3         DE       DOMUS REMOTE       3       3         DE       PHOTOCELL ERROR       3       8         SEL       ASSISTANCE REQUEST       3       8         DD       JED       MOTOR A/B ERROR       3         DD       JED       MOTOR STRESS       3         INSTALLING RADIO MODULE       4       4         TYPICAL INSTALLATION       4       6         OPENING       GE <td< td=""><td></td><td></td><td>3<br/>c</td><td></td></td<>                                                                                                    |                                              |                                          | 3<br>c        |        |
| EE       JEJ       EXTERNAL PHOTOCELL LOGIC 1/2                                                                                                    | 니니                                           |                                          | 3<br>c        |        |
| LEE       JEES       LATLENAL PHOTOCELL       3         LEE       INTERNAL PHOTOCELLS       3         LEE       JFE       START/FAST CLOSURE START.       3         LEE       OPEN / CLOSE       3       3         LEE       OPEN / CLOSE       3       3         LE       PEDESTRIAN       3       3         LE       OPEN / CLOSE       3       3         LE       DAMUS INPUT       3       3         LE       DOMUS INPUT       3       3         LE       RANGE TEST REMOTE       3       3         LE       CONTROL BOARD DAMAGED       3       3         LE       DOMUS REMOTE       3       3         LE       PHOTOCELL ERROR       3       8         INTERNAL       PHOTOCELL ERROR       3       8         JE       ASSISTANCE REQUEST       3       3         JE       MOTOR A/B ERROR       3       3         INTERNALING RADIO MODULE       4       4       4         TYPICAL INSTALLATION       4       4       4         TYPICAL INSTALLATION       4       6       6         OPENING       6       6       6<                                                                                                    | ार<br>हारा                                   | J/Ed EVTERNAL RHOTOCELL LOCIC 1/2        |               |        |
| EI       INT.+EXT. PHOTOCELLS       3         INT.+EXT. PHOTOCELLS       3         INT.+EXT. PHOTOCELLS       3         INT.+EXT. PHOTOCELLS       3         INT.+EXT. PHOTOCELLS       3         INT.+EXT. PHOTOCELLS       3         INT.+EXT. PHOTOCELLS       3         INT.+EXT. PHOTOCELLS       3         INT.+EXT. PHOTOCELLS       3         INT.+EXT. PHOTOCELLS       3         INT.+EXT.       3         INT.+EXT.       3                                                                                                    | ER                                           |                                          | <br>2         |        |
| Image: Construct of the second second sec | FH                                           |                                          |               |        |
| PE       PEDESTRIAN       3         PI       /EL       OPEN / CLOSE       3         PO       /PI       DEAD MAN OPEN/CLOSE       3         PO       /PI       DEAD MAN OPEN/CLOSE       3         PO       /PI       DEAD MAN OPEN/CLOSE       3         PO       DOMUS INPUT       3       3         PO       DOMUS INPUT       3       3         PI       DOMUS REMOTE       3       3         PI       DOMUS REMOTE       3       3         PI       DOMUS REMOTE       3       3         PI       DOMUS REMOTE       3       3         PI       DOMUS REMOTE       3       7         PI       DOMUS REMOTE       3       7         PI       DOMUS REMOTE       3       7         PI       DOMUS REMOTE       3       7         PI       DOMUS REMOTE       3       7         PI       DOMUS REMOTE       3       7         PI       DOMUS REMOTE       3       7         PI       DOMOR A/B ERROR       3       7         PI       /PI       DISTACLE DETECTED       3         PI <td< td=""><td><br/>[]                                 </td><td>/FG START/FAST CLOSURE START</td><td></td><td></td></td<>                                                                                                    | <br>[]                                       | /FG START/FAST CLOSURE START             |               |        |
| Image: Product of the second state of the second state  | PE                                           | PEDESTRIAN                               |               |        |
| Pail       /Pic       DEAD MAN OPEN/CLOSE       3         A       / Ib       MOTOR A/B LIMIT SWITCH                                                                                                    | oP                                           | / CL OPEN / CLOSE                        |               |        |
| P       / Isomotor A/B LIMIT SWITCH                                                                                                    | Po                                           | / PC DEAD MAN OPEN/CLOSE                 | 3             |        |
| Ea       DOMUS INPUT       3         FL       RANGE TEST REMOTE       3         EL       ELECTRIC-LOCK.       3         OL       DOMUS REMOTE       3         OL       CONTROL BOARD DAMAGED       3         IL       PHOTOCELL ERROR       3         SL       ASSISTANCE REQUEST.       3         IA       /Ib       MOTOR A/B ERROR       3         IA       /Ib       OBSTACLE DETECTED       3         IA       /Ib       OBSTACLE DETECTED       3         INSTALLING RADIO MODULE       4       4         CONNECTIONS       5       5         GLOSSARY       6       5         STAND BY       6       6         OPENING       6       6         PAUSE       6       6         CLOSING       6       5         STAP       6       6         OPENING       6       5         STAP       6       5         STAP       6       5         OPENING       6       5         STAP       6       5         STAP       6       5         STAP       6                                                                                                    | 8                                            | / D MOTOR A/B LIMIT SWITCH               | 3             |        |
| FE       RANGE TEST REMOTE                                                                                                    | Εο                                           | DOMUS INPUT                              | 3             |        |
| EL       ELECTRIC-LOCK                                                                                                    | rE                                           | RANGE TEST REMOTE                        | 3             |        |
| Image: Control Board Damaged.       3         Image: Control Board Damaged.       3         Image: Control Board Damaged.       4         Control Board Damaged.       4         Control Board Damaged.       4         Control Board Damaged.       4         Control Board Damaged.       4         Control Board Damaged.       6         Stand Board Damaged.       6         Stand Damaged.       6 <td>EL</td> <td>ELECTRIC-LOCK</td> <td>3</td> <td>TEST.</td>                                                                                                    | EL                                           | ELECTRIC-LOCK                            | 3             | TEST.  |
| Image: Control Board Damaged                                                                                                    | οĹ                                           | DOMUS REMOTE                             | 3             |        |
| Image: Photocell ERROR       3         Image: Sister Construction of the second state of the second state of the second                                     | DE                                           | CONTROL BOARD DAMAGED                    | 3             |        |
| SL       ASSISTANCE REQUEST                                                                                                    | 1 2                                          | PHOTOCELL ERROR                          | 3             | REST   |
| 9 A / 9 b       MOTOR A/B ERROR       3         7 B / 7 b       OBSTACLE DETECTED       3         F F       MEMORY FULL       3         0 9 9 MOTOR STRESS       3         INSTALLING RADIO MODULE       4         TYPICAL INSTALLATION       4         CONNECTIONS       5         GLOSSARY       6         STAND BY       6         OPENING       6         CLOSING       6         STOP       6         CLOSING       6         STOP       6         NPUT TYPES       6         INPUT TYPES       6         INPUT TYPES       6         INPUT TYPES       6         START COMMANDS       6         STANDARD WORKING CYCLE       6         MOTOR A SETTINGS       7         AT       AT         AT       DELAY AT CLOSING         AT       DELAY AT CLOSING         AT       7         AT       7         AT       7         AT       7         AT       7         AT       7         AT       7         AT       7                                                                                                    | 5 L                                          | ASSISTANCE REQUEST                       | 3             | NL51   |
| Image: Image: | <u> 9                                   </u> | / <u> </u> MOTOR A/B ERROR               | 3             |        |
| []]]       MEMORY FULL                                                                                                    |                                              | / 게Ь OBSTACLE DETECTED                   | 3             | REIVIN |
| IDIa IDIS       MOTOR STRESS                                                                                                    |                                              | MEMORY FULL                              | 3             |        |
| INSTALLING RADIO MODULE                                                                                                    | 00                                           | a 🗐 🕙 MOTOR STRESS                       | 3             |        |
| TYPICAL INSTALLATION.       4         CONNECTIONS.       5         GLOSSARY.       6         STAND BY       6         OPENING       6         PAUSE.       6         CLOSING       6         STOP.       6         OPENING       6         STOP.       6         OPENING       6         STOP.       6         OPENING       6         STOP.       6         CLOSING       6         INPUT TYPES.       6         INPUT TYPES.       6         INPUT IS ACTIVATED       6         START COMMANDS       6         SAFETY COMMANDS       6         STANDARD WORKING CYCLE.       6         MOTOR A SETTINGS.       7         PII / PI2       STANDARD/SLOWDOWN WORKING TIME.         PI3       STANDARD/SLOWDOWN WORKING TIME.         PI3       STANDARD FORCE.       7         PI5       SLOWDOWN FORCE.       7         PI3       STANDARD OBSTACLE SENSOR THRESHOLD       7         PI3       SLOWDOWN OBSTACLE DETECTION THRESHOLD       7                                                                                                    | INSTALLING                                   | 3 RADIO MODULE                           | 4             |        |
| CONNECTIONS.       5         GLOSSARY.       6         STAND BY       6         OPENING       6         PAUSE.       6         CLOSING       6         STOP.       6         OPENING       6         STOP.       6         OPENING       6         STOP.       6         CLOSING       6         STOP.       6         OPENING       6         STOP.       6         INPUT TYPES.       6         INPUT TYPES.       6         INPUT IS ACTIVATED       6         START COMMANDS       6         START COMMANDS       6         STANDARD WORKING CYCLE.       6         MOTOR A SETTINGS.       7         PIJ / PI2       STANDARD/SLOWDOWN WORKING TIME.         PI3       STANDARD FORCE.       7         PI5       STANDARD FORCE.       7         PI5       SLOWDOWN FORCE.       7         PI3       SLOWDOWN FORCE.       7         PI3       SLOWDOWN OBSTACLE SENSOR THRESHOLD       7         PI3       SLOWDOWN OBSTACLE DETECTION THRESHOLD       7                                                                                                    | TYPICAL IN                                   | STALLATION                               | 4             |        |
| GLOSSARY                                                                                                    | CONNECTIO                                    | ONS                                      | 5             |        |
| STAND BY       6         OPENING       6         PAUSE       6         CLOSING       6         STOP       6         OPENING       6         STOP       6         OPENING       6         STOP       6         OPENING       6         STOP       6         INPUT TYPES       6         INPUT IS ACTIVATED       6         START COMMANDS       6         STANDARD WORKING CYCLE       6         MOTOR A SETTINGS       7         Ø!       JELAY AT CLOSING         Ø!       DELAY AT CLOSING         Ø!       SLOWDOWN FORCE         Ø!       SLOWDOWN FORCE         Ø!       SLOWDOWN OBSTACLE SENSOR THRESHOLD         Ø!       SLOWDOWN OBSTACLE DETECTION THRESHOLD                                                                                                    | GLOSSARY.                                    |                                          | 6             |        |
| OPENING       6         PAUSE       6         CLOSING       6         STOP       6         OPENING       6         STOP       6         CLOSING       6         INPUT TYPES       6         INPUT IS ACTIVATED       6         START COMMANDS       6         START COMMANDS       6         STANDARD WORKING CYCLE       6         MOTOR A SETTINGS       7         Ø.       7         Ø.       STANDARD/SLOWDOWN WORKING TIME         Ø.       9         DELAY AT CLOSING       7         Ø.       STANDARD FORCE         Ø.       7         Ø.       SLOWDOWN FORCE         Ø.       SLOWDOWN OBSTACLE SENSOR THRESHOLD         Ø.       SLOWDOWN OBSTACLE DETECTION THRESHOLD                                                                                                    | STAN                                         | ND BY                                    | 6             |        |
| PAUSE       6         CLOSING       6         STOP       6         OPENING       6         STOP       6         OPENING       6         STOP       6         CLOSING       6         INPUT TYPES       6         INPUT IS ACTIVATED       6         START COMMANDS       6         START COMMANDS       6         STANDARD WORKING CYCLE       6         MOTOR A SETTINGS       7         PII       / PIZ         STANDARD/SLOWDOWN WORKING TIME       7         PII       DELAY AT CLOSING       7         PIS       STANDARD FORCE       7         PIS       SLOWDOWN FORCE       7         PIS       STANDARD OBSTACLE SENSOR THRESHOLD       7         PIS       SLOWDOWN OBSTACLE DETECTION THRESHOLD       7                                                                                                    | OPE                                          | NING                                     | 6             |        |
| CLOSING                                                                                                    | PAU                                          | SE                                       | 6             |        |
| STOP                                                                                                    | CLOS                                         | SING                                     | 6             |        |
| OPENING       6         STOP.       6         CLOSING       6         INPUT TYPES.       6         INPUT IS ACTIVATED       6         START COMMANDS       6         SAFETY COMMANDS       6         STANDARD WORKING CYCLE.       6         MOTOR A SETTINGS.       7         PII       / PIE         STANDARD /SLOWDOWN WORKING TIME.       7         PII       / PIE         STANDARD FORCE.       7         PIE       STANDARD FORCE.       7         PIE       STANDARD OBSTACLE SENSOR THRESHOLD.       7         PIE       SI OWDOWN OBSTACLE DETECTION THRESHOLD.       7                                                                                                    | STO                                          | Ρ                                        | 6             |        |
| STOP                                                                                                    | OPE                                          | NING                                     | 6             | TERN   |
| CLOSING                                                                                                    | STO                                          | Р                                        | 6             |        |
| INPUT TYPES                                                                                                    | CLOS                                         | SING                                     | 6             |        |
| INPUT IS ACTIVATED       6         START COMMANDS       6         SAFETY COMMANDS       6         STANDARD WORKING CYCLE.       6         MOTOR A SETTINGS.       7         Ø!       / Ø!         STANDARD WORKING CYCLE.       6         MOTOR A SETTINGS.       7         Ø!       / Ø!         STANDARD/SLOWDOWN WORKING TIME.       7         Ø!       JELAY AT CLOSING.       7         Ø!       DELAY AT CLOSING.       7         Ø!       SLOWDOWN FORCE.       7         Ø!       SLOWDOWN FORCE.       7         Ø!       STANDARD OBSTACLE SENSOR THRESHOLD.       7         Ø!       SLOWDOWN OBSTACLE DETECTION THRESHOLD.       7                                                                                                    | INPU                                         |                                          | 6             |        |
| START COMMANDS       6         SAFETY COMMANDS       6         STANDARD WORKING CYCLE       6         MOTOR A SETTINGS       7         Ø]       /Ø]         STANDARD/SLOWDOWN WORKING TIME       7         Ø]       STANDARD/SLOWDOWN WORKING TIME         Ø]       STANDARD/SLOWDOWN WORKING TIME         Ø]       STANDARD/SLOWDOWN WORKING TIME         Ø]       STANDARD/SLOWDOWN WORKING TIME         Ø]       STANDARD FORCE         Ø]       SLOWDOWN FORCE         Ø]       STANDARD OBSTACLE SENSOR THRESHOLD         Ø]       SLOWDOWN OBSTACLE DETECTION THRESHOLD                                                                                                    |                                              |                                          | 6             |        |
| SAFETY COMMIANDS       6         STANDARD WORKING CYCLE       6         MOTOR A SETTINGS       7         Ø]       / Ø]       STANDARD/SLOWDOWN WORKING TIME       7         Ø]       STANDARD/SLOWDOWN WORKING TIME       7         Ø]       STANT UP TIME       7         Ø]       DELAY AT CLOSING       7         Ø]       STANDARD FORCE       7         Ø]       SLOWDOWN FORCE       7         Ø]       STANDARD OBSTACLE SENSOR THRESHOLD       7         Ø]       SLOWDOWN OBSTACLE DETECTION THRESHOLD       7                                                                                                    | SIAF                                         |                                          | b<br>с        |        |
| MOTOR A SETTINGS                                                                                                    | SAFE                                         |                                          | 0<br>6        |        |
| Importance       Importance       Importance <td></td> <td></td> <td></td> <td></td>                                                                                                    |                                              |                                          |               |        |
| Image: Provide and the standard structure of the standard structure of the standard structure of the standard structure of the standard structure of the standard of the standard of the standa |                                              |                                          | <b>/</b>      |        |
| Image: Start op time       7         Image: Start op time       7         Image: Start op timage: Start op time       7                                                                                                    | 83                                           |                                          | ·····/<br>ح   |        |
| BIS       STANDARD FORCE                                                                                                    | ा <u>ज</u> ्ज<br>हिपि                        |                                          | /             |        |
| Image: Standard Force                                                                                                    | 85                                           |                                          | ·/<br>7       |        |
| Image: Stowbown Force         Image: Stowbown Force         Image: Stowbown Force <td< td=""><td>86</td><td></td><td>7</td><td></td></td<>                                                                                                    | 86                                           |                                          | 7             |        |
| BIO     STANDARD ODSTACLE SENSOR TIRESTOLD     WI       BIO     SLOWDOWN OBSTACLE DETECTION THRESHOLD     7                                                                                                    | 87                                           |                                          | 7             |        |
|                                                                                                    | 88                                           |                                          | 7             | WOR    |
|                                                                                                    |                                              | SEGMED WIN OBSTACLE DETECTION THRESHOLD. |               |        |
|                                                                                                    |                                              |                                          | <b>۲</b><br>ه |        |
|                                                                                                    | 되고                                           |                                          | ō             |        |
|                                                                                                    | 되고                                           |                                          | ٥٥            |        |
|                                                                                                    |                                              |                                          | o<br>o        |        |
|                                                                                                    | 55                                           |                                          | ەە<br>ي       |        |
|                                                                                                    | 57                                           |                                          | ی<br>م        | OBST   |
| BIS     SIOWDOWN OBSTACLE DETECTION THRESHOLD     8                                                                                                    | 58                                           |                                          | <br>R         |        |

| 2                 | FUNCTIONS                                  | 9                |
|-------------------|--------------------------------------------|------------------|
| 3                 | ED AUTO-CLOSE FUNCTION                     | 9                |
|                   | EII PEDESTRIAN TIME                        | 9                |
|                   | FZ KICK BACK FUNCTION AT CLOSING           | 9                |
|                   | <b>E</b> ヨ PRE-BLINKING TIME               | 9                |
| 3                 | <b>E</b> ビ KICK BACK FUNCTION AT OPENING   | 9                |
| 3                 | 「「」 and 「「」 START COMMANDS FUNCTIONALITY   | 9                |
| 3                 | FD FAST CLOSURE                            | 9                |
| 3                 | EB PHOTOCELLS LOGIC                        | 9                |
| 3                 | ELECTRIC LOCK                              | 9                |
| 3                 | COLD WINTER FUNCTION                       | 9                |
| 3                 | SINGLE LEAF MODE                           | 9                |
| 3                 | 노마 SAFETY BY PASS FUNCTION                 | 10               |
| 3                 |                                            | 10               |
| 3                 |                                            | 10               |
| 3                 |                                            | 10               |
| 3                 | TEST                                       | 10               |
| 3<br>2            | EI/ PHOTOCELLS TEST                        | 10               |
|                   | EPP MOTORS TEST                            | 10               |
|                   |                                            | 11               |
|                   | 네미 FACTORY SETTINGS                        | 11               |
| 3                 |                                            | 12               |
|                   | 노郎 ERASE A REMOTE KEY                      | 12               |
| 3                 | SAVING A REMOTE KEY                        | 12               |
| 4                 | <u> に</u> げ」 START                         | 12               |
| <del>ч</del><br>л |                                            | 12               |
| 4<br>-            |                                            | 12               |
| 5                 |                                            | 12               |
| 6                 |                                            | 12               |
| 6<br>c            |                                            | 12<br>12         |
|                   | OPEN, CLOSE, DEAD MAN, RANGE TEST, EL-LOCK | 12               |
| 6                 | OPEN, CLOSE, DEAD MAN, RANGE TEST, EL LOCK | 12               |
| 6                 | FAR REMOTE SAVING                          | 12               |
| 6                 | TERMINAL BLOCK SETTINGS                    | 13               |
| 6                 | DISABLED.                                  | 13               |
| 6                 | SE STOP                                    | 13               |
| 6                 | EL EXTERNAL PHOTOCELL LOGIC 1              | 13               |
| 6                 | 토团 EXTERNAL PHOTOCELL LOGIC 2              | 13               |
| 6                 | と周 INTERNAL PHOTOCELL                      | 13               |
| 6                 | Go start                                   | 13               |
| b<br>_            | PE PEDESTRIAN                              | 13               |
| 7                 | 네온 / 네스 OPEN / CLOSE                       | 13               |
| / ::::::/<br>ح    | 면희 / 민리 DEAD MAN OPEN / CLOSE              | 13               |
| /<br>ح            | IBILI MOTOR A LIMIT SWITCHES               | 13               |
| /۲<br>ح           |                                            | 13               |
|                   |                                            | 13               |
|                   |                                            | 13               |
| LD7               |                                            | 14               |
|                   |                                            | 14               |
| 1E8               |                                            | 14               |
| 8                 |                                            | 14<br>11         |
| 8                 |                                            | 14<br>14         |
| 8                 | DOUBLE LEAF INSTALLATION                   | 14               |
| 8                 |                                            |                  |
| D8                |                                            |                  |
| LD8               |                                            | دى<br>۲ <i>۲</i> |
|                   |                                            |                  |
|                   |                                            | 1/               |
|                   |                                            | X                |
|                   |                                            |                  |

#### T011A ver. tb2115

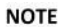

You can choose to install RX module inside flashing lamp or antenna to

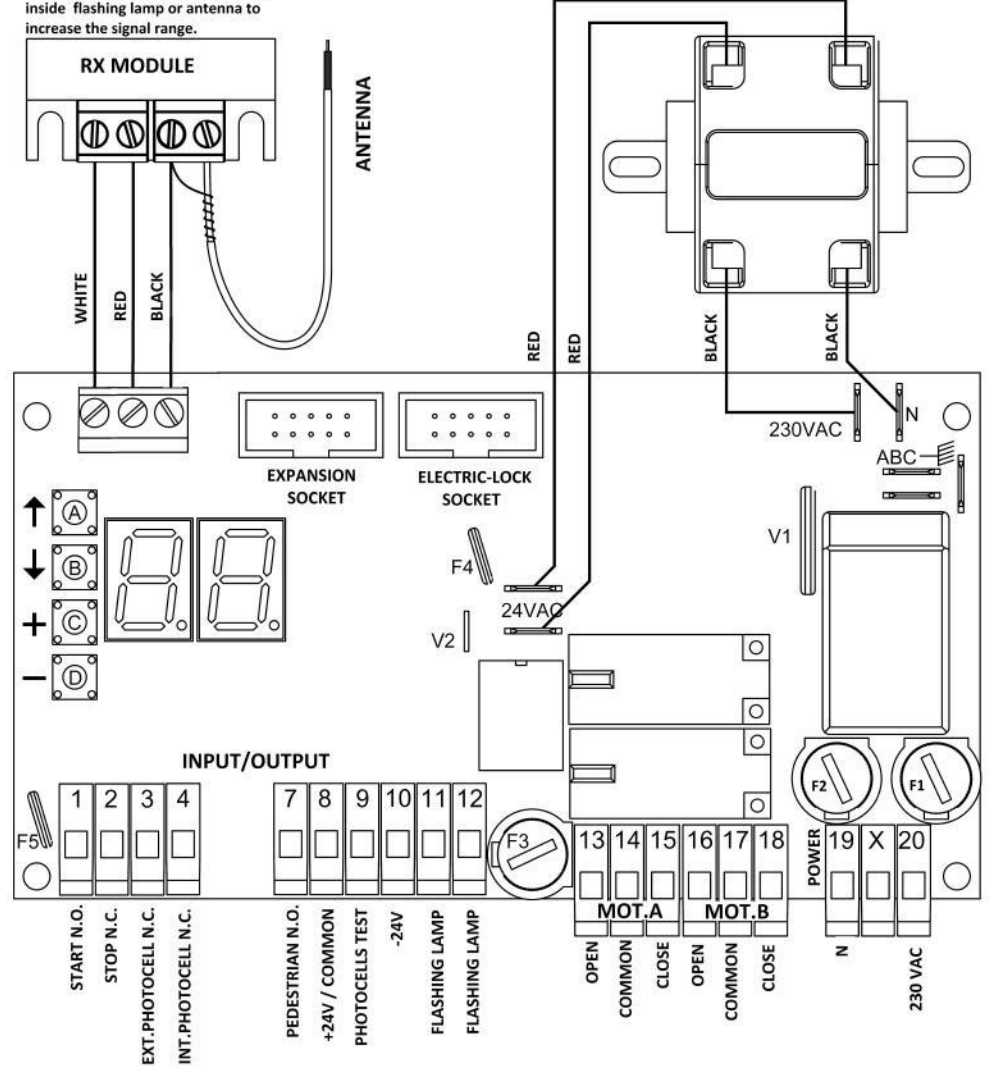

#### INPUT CONNECTIONS

| PHOTOCELLS                                                                                                    |    | 24\ | / DC | TVDE | PIN |        | PARAMETER |              | AMETED |
|----------------------------------------------------------------------------------------------------|----|-----|------|------|-----|--------|-----------|--------------|--------|
|                                                                                                    |    | +   | -    | IIFL |     |        |           |              |        |
| EXTERNAL                                                                                                    | тх | 9   | 10   |      |     |        |           |              |        |
| (closing)                                                                                                    | RX | 8   | 10   | N.C. | 3   | 8      |           | <u> 2  3</u> |        |
| INTERNAL                                                                                                    | тх | 9   | 10   |      |     |        |           |              |        |
| (opening)                                                                                                    | RX | 8   | 10   | N.C. | 4   | 8      |           |              |        |
| INPUTS FUNCTIONS                                                                                                    |    |     |      |      |     | Р      | IN        | PARAMETER    |        |
| Image: Constant - Image: Constant - Image: Constant- Image: Constant - Image: Constant - Image: Constant - |    |     |      |      |     | E I    |           |              |        |
| no disabled - 5と Stop - 月 mot.A limit switches -<br>のP open - こし close                                                                                                    |    |     |      |      | - 2 | 8      | ΕZ        |              |        |
| disabled - LC external photocell logic 1 – LØ<br>external photocell logic 2                                                                                                    |    |     |      |      | 3   | 8      | E3        |              |        |
| 回 disabled - 上月 internal photocell –<br>b mot.B limit switches – 匡仁 electric-lock                                                                                                    |    |     |      |      |     | 4      | 8         | EЧ           |        |
| PE Pedestrian – 으ア Open – こし Close – アー Dead<br>man open – アこ Dead man close –<br>E Domus – Eし electric-lock                                                                                                    |    |     |      |      |     | d<br>7 | 8         | <u>E</u> 7   |        |

www.tecnoautomazione.com

#### **BOARD COMPONENTS**

| A       | Button A                   |
|---------|----------------------------|
| В       | Button B                   |
| C       | Button C                   |
| D       | Button D                   |
| F1      | 250 VAC power fuse 5A      |
| F2      | Motor B protection fuse 2A |
| F3      | Motor A protection fuse 2A |
| F4      | Resettable fuse 24V 1.6A   |
| F5      | Resettable fuse 24V 0.6A   |
| A B C-  | Ground terminals           |
| SOCKET  | Electric-lock socket       |
| SOCKET  | Expansion socket           |
| V1      | Primary varistor           |
| V2      | Secondary varistor         |
| 1 to 20 | Terminal block pins        |

#### **RESETTABLE FUSE**

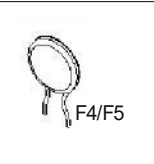

AFTER A SHORT-CIRCUIT TURN OFF THE CONTROL BOARD. REMOVE THE SHORT-CIRCUIT, WAIT FOR AT LEAST 60 SECONDS. TURN ON THE CONTROL BOARD.

| OUTPUT CONNECTIONS |                                              |                                                                                                    |              |  |
|--------------------|----------------------------------------------|----------------------------------------------------------------------------------------------------|--------------|--|
| MOTORS             | OPEN                                         | COMMON                                                                                                    | CLOSE        |  |
| Motor A            | 13                                           | 14                                                                                                    | 15           |  |
| Motor B            | 16                                           | 17                                                                                                    | 18           |  |
| FLASHING L         | AMP 24V 20V                                  | V 24V                                                                                                    | DC 400 mA    |  |
| 11                 | 12                                           | 8+                                                                                                    | 10 -         |  |
| DOMUS              | Multi fun                                    | ctions module                                                                                                    | (optional)   |  |
| ELSER              | 12 Volt Elect                                | ric lock modul                                                                                                    | e (optional) |  |
|                    | Gate op<br>lock, sir<br>gate, ga<br>applicat | In the second second seco | COD. ELSERAT |  |

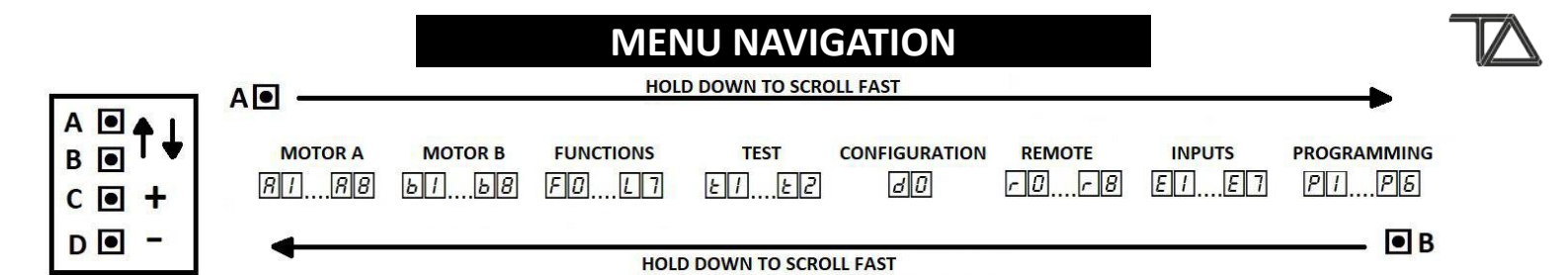

#### **DISPLAY REPORT**

| DISPLAY                |                            | DESCRIPTION                                                                                                    |  |  |  |
|------------------------|----------------------------|----------------------------------------------------------------------------------------------------|--|--|--|
|                        | STAND BY                   | The control board is waiting for a command.                                                                                                    |  |  |  |
|                        | REMOTE TRANSMITTING        | A remote key is pressed. The display showing a dot.                                                                                                    |  |  |  |
| SE                     | STOP                       | Stop input open ( Terminal block 2 <b>N.C.</b> , E = 5 と).<br>Stop remote key pressed, stored using 「ご function.                                                                                                    |  |  |  |
| EC <b>/</b> Eð         | EXT. PHOTOCELL 1/2         | ternal photocell input open (Terminal block 3,4 <b>N.C.</b> , $E3 = EC/Ed$ or $E4 = EC$ ).                                                                                                    |  |  |  |
| ER                     | INT. PHOTOCELL             | Internal photocell input open (Terminal block 4 <b>N.C.</b> , $\underline{E}$ , $\underline{F}$ ).                                                                                                    |  |  |  |
| FH                     | INT.+EXT. PHOTOCELLS       | External + Internal photocell inputs open.                                                                                                    |  |  |  |
| Go <b>/</b> FG         | START / FAST CLOSURE START | Start input closed ( Terminal block 1 <b>N.O.</b> , 토가 = 도쿄 ).<br>Start remote key pressed, stored using 도가 (도쿄)or 도명 (F도)functions.                                                                                                    |  |  |  |
| PE                     | PEDESTRIAN                 | Pedestrian input closed ( Terminal block 7 <b>N.O.</b> , Eコ = アE).<br>Pedestrian remote key pressed, stored using cョ function.                                                                                                    |  |  |  |
| 0 P <b>/</b> C L       | OPEN / CLOSE               | Open/Close input closed (Terminal block 1,7 N.O., Eノ = ロアノビレ or Eフ = ロアノビレ).<br>Open/Close remote key pressed. Stored using programmable radio functions こら, こフ, こ思.                                                                                               |  |  |  |
| PojPC                  | DEAD MAN OPEN/CLOSE        | Dead man open/close input closed (Terminal block 1,7 N.O., EI = Po/PC or EI = Po/PC).<br>Dead man open/close remote key pressed. Stored using programmable radio functions.                                                                                        |  |  |  |
| <u>я</u> <b>/</b> Ш    | MOTOR A/B LIMIT SWITCH     | Motor A/B limit switch input closed (Terminal block 2,4 <b>N.O.</b> , $E = R / b$ or $E = R / b$ ).                                                                                                    |  |  |  |
| Εο                     | DOMUS INPUT                | Domus input closed (Terminal block 1,7 <b>N.O</b> . , E了 = Eo or E7 = Eo).                                                                                                    |  |  |  |
| ٢Ŀ                     | RANGE TEST REMOTE          | Range test remote key pressed, stored using programmable radio functions にも, につ, にの.                                                                                                    |  |  |  |
| EL                     | ELECTRIC LOCK              | Electric-lock input closed ( Terminal block 1,4,7 <b>N.O.</b> 토가, 토막, 토구 = 토토 ) .<br>Electric-lock remote key pressed. Stored using programmable radio functions.                                                                                                  |  |  |  |
| οĽ                     | DOMUS REMOTE               | Domus remote key pressed, stored using H1, H2, H3 or H4 (DOMUS EXPANSION).                                                                                                    |  |  |  |
| ΟĿ                     | CONTROL BOARD DAMAGED      | Control board damaged, replace it.                                                                                                    |  |  |  |
| ΠΕ                     | PHOTOCELL ERROR            | Parameter ET PHOTOCELLS TEST is set to T ENABLED. The photocells test failed: wiring error, installation error or damaged device.                                                                                                    |  |  |  |
| <u>SL</u>              | ASSISTANCE REQUEST         | Gate has completed [15] working cycles. Display shows 5[]. Each 20 minutes the flashing lamp is on for 1 minutes. Press a control board buttons to reset the assistance request.                                                                                   |  |  |  |
| <u>9</u> r <b>/</b> 96 | MOTOR A/B ERROR            | Parameter 논 <b>은 MOTOR TEST</b> is set to 57 <b>ENABLED</b> . The motor A/B test failed: wiring error, thermal state, burnt fuse, or damaged motor.                                                                                                    |  |  |  |
| 7 R <b>/</b> 7 6       | OBSTACLE DETECTED          | Parameter $\boxed{B}$ / $\boxed{b}$ <b>TANDARD OBSTACLE THRESHOLD</b> is enabled (set from $\boxed{D}$ to $\boxed{9}$ ). An obstacle has been detected during the <b>standard working time</b> $\boxed{B}$ . Causes: obstacle on the gate pathway or tuning error. |  |  |  |
| FF                     | MEMORY FULL                | You are trying to store a remote but the control board memory is full. The remote cannot be stored. Erase a remote to save a new one ( $\boxed{\square}$ single erase or $\boxed{\square}$ total erasing).                                                         |  |  |  |
| From 🛛 🗍<br>to 🛛 🕄 🕄   | MOTOR STRESS               | During opening, display shows motor A stress. During closing, display shows motor B stress. The stress is shown as number from 고미 OFF to 의의 MAX.                                                                                                    |  |  |  |

#### **INSTALLING RADIO MODULE**

You can choose to install the radio module inside the flashing lamp or antenna to increase the signal range.

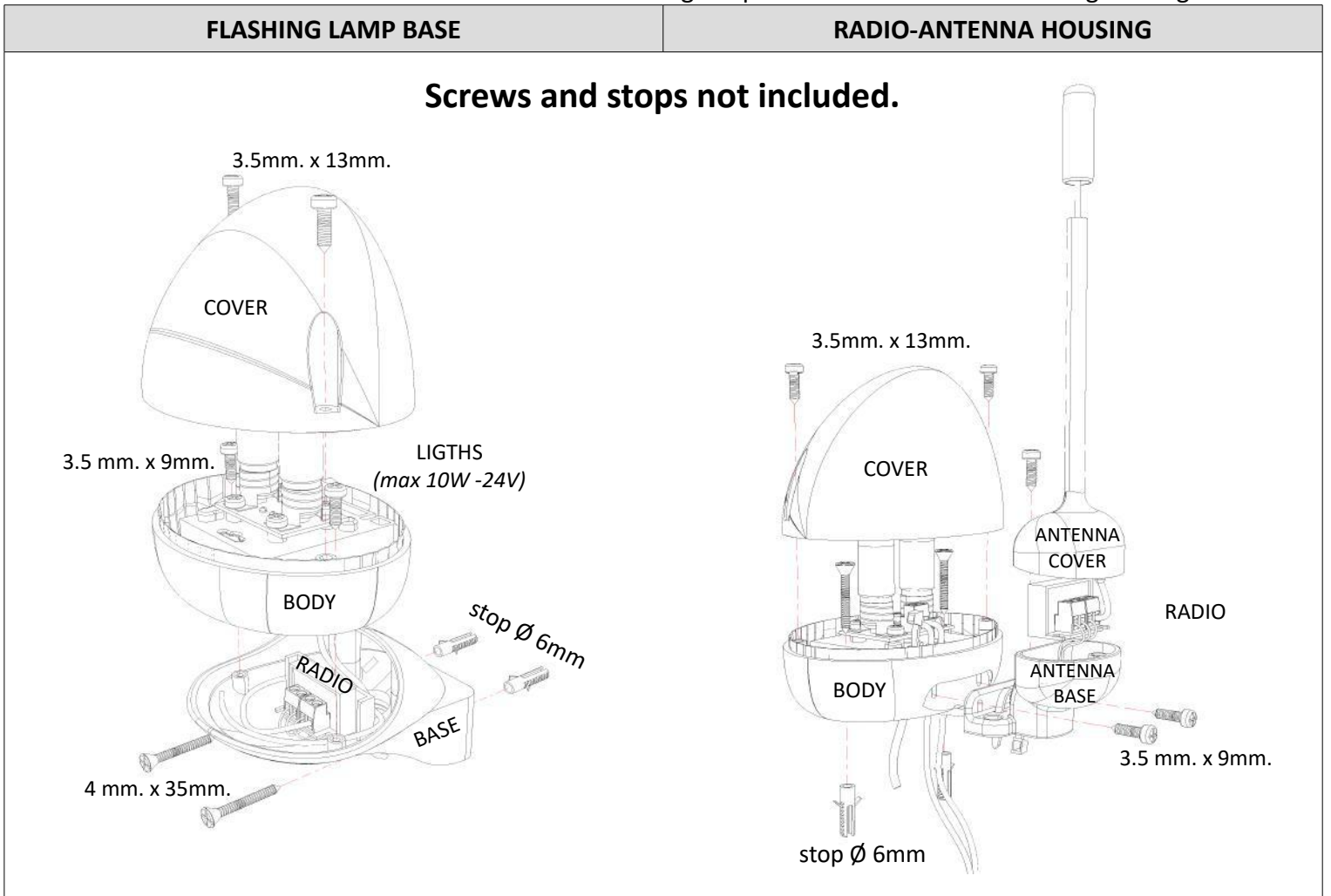

#### **TYPICAL INSTALLATION**

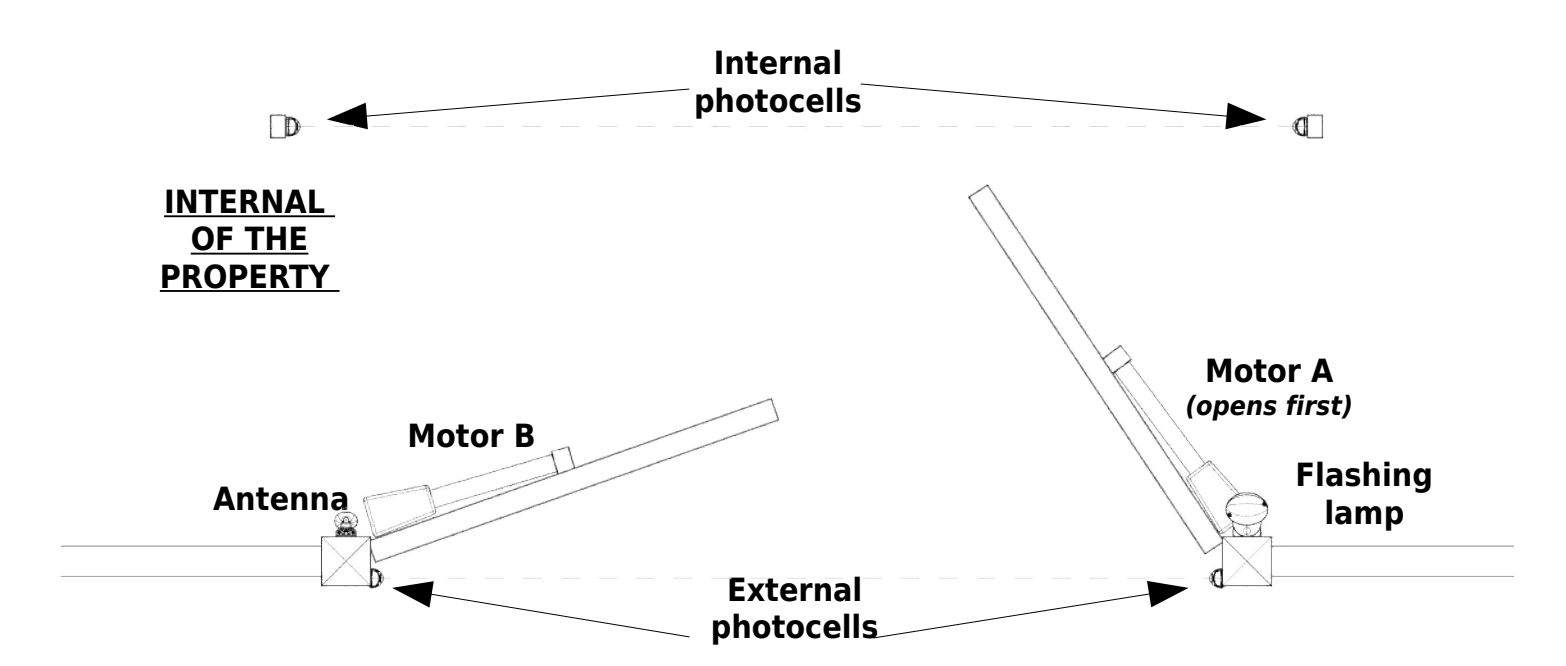

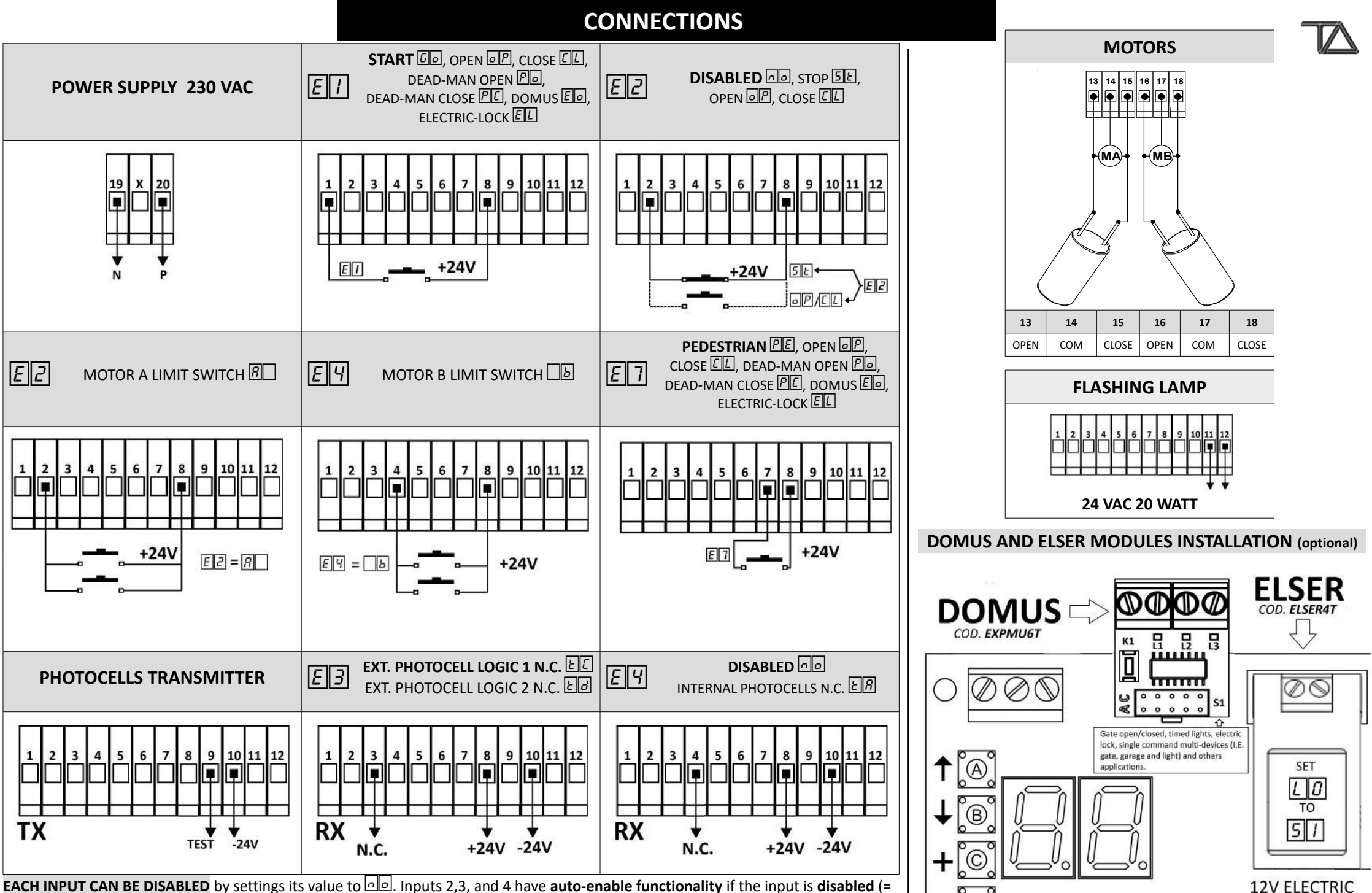

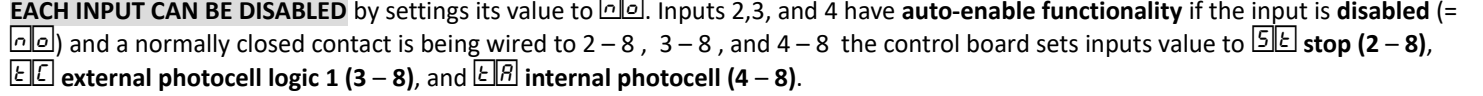

LOCK

0

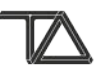

## GLOSSARY

| STAND BY                     | Gate fully closed, safety devices inactive, flashing lamp off, and control board ready for a working cycle.                                                                                                    |                                                                                                    |                                                                   |                                                                                                    |                                                                                                    |  |  |
|------------------------------|----------------------------------------------------------------------------------------------------|----------------------------------------------------------------------------------------------------|-------------------------------------------------------------------|----------------------------------------------------------------------------------------------------|----------------------------------------------------------------------------------------------------|--|--|
| OPENING                      | Gate is i                                                                                                    | Gate is in opening phase. Flashing lamp blinks rapidly (0.3 seconds on and 0.2 seconds off).                                                                                                    |                                                                   |                                                                                                    |                                                                                                    |  |  |
| PAUSE                        | Gate cor                                                                                                    | Gate completely open, paused, waiting for closure. Flashing lamp on.                                                                                                    |                                                                   |                                                                                                    |                                                                                                    |  |  |
| CLOSING                      | Gate is i                                                                                                    | n closing phase. Flashing                                                                                                    | lamp blinks slowly(0.6                                            | seconds on and 0.4 seconds off)                                                                                                    |                                                                                                    |  |  |
| STOP<br>OPENING              | Gate sto                                                                                                    | Gate stopped during opening. A start command will invert the gate movement. Flashing lamp off.                                                                                                    |                                                                   |                                                                                                    |                                                                                                    |  |  |
| STOP<br>CLOSING              | Gate sto                                                                                                    | pped during closing. A si                                                                                                    | tart command will inve                                            | rt the gate movement. Flashing l                                                                                                    | amp off.                                                                                                    |  |  |
| INPUT TYPES                  | Input fro<br>1, <b>E</b> 2 in<br>Input fro<br>closure,                                                                                                    | Input from terminal blocks:       Each pin of the terminal block is linked to a programmable parameter:         Input from terminal blocks:       Each pin of the terminal block is linked to a programmable parameter:         Input from remote key:       A remote key can be stored as:       Imput from remote key:         Input from remote key:       A remote key can be stored as:       Imput from remote key:       A remote key can be stored as:         Input from remote key:       A remote key can be stored as:       Imput from remote key:       A remote key can be stored as:         Input from remote key:       A remote key can be stored as:       Imput from remote key:       A remote key can be stored as:         Input from remote key:       A remote key can be stored as:       Imput from remote key:       A remote key can be stored as:         Input from remote key:       A remote key can be stored as:       Imput from remote key:       A remote key:         Input from remote key:       A remote key can be stored as:       Imput from remote key:       A remote key:         Input from remote key:       A remote key can be stored as:       Imput from remote key:       A remote key:         Input from remote key:       A remote key can be stored as:       Imput from remote key:       A remote key:         Input from remote key:       A remote key can be stored as:       Imput from remote key:       A remote key: |                                                                   |                                                                                                    |                                                                                                    |  |  |
| INPUT IS<br>ACTIVATED        | An input is activated when its state changes from the standard state. For instance a photocell is activated when the light beam from the transmitter to the receiver is broken. A generic switch, push-button or remote key is activated when it is pushed down. All these actions are displayed on the control board. When more inputs are activated at the same time the control board shows only the most critical input. The order from the most critical to the least critical input is: |                                                                                                    |                                                                   |                                                                                                    |                                                                                                    |  |  |
|                              | <u>5</u> E =                                                                                                    | EC =                                                                                                    | <u>E</u> <u></u><br>=                                             | <u> </u>                                                                                                    | PE =                                                                                                    |  |  |
|                              | stop                                                                                                    | external photocell                                                                                                    | internal photocell                                                | start or fast closure start                                                                                                    | pedestrian start                                                                                                |  |  |
| START<br>COMMANDS            | The start commands are: <b>START, PEDESTRIAN START, FAST CLOSURE START, OPEN,</b> and <b>CLOSE</b> . The start command modes can be chosen by programming the F5 and F6 parameters.                                                                                                    |                                                                                                    |                                                                   |                                                                                                    |                                                                                                    |  |  |
| SAFETY<br>COMMANDS           | The safety commands are: <b>STOF</b> , <b>INTERNAL PHOTOCELL</b> and <b>EXTERNAL PHOTOCELL</b> . The stop commands always stop the gate movement. The photocells logic is programmed by the parameter <b>FB</b> (see <b>FB</b> description).                                                                                                    |                                                                                                    |                                                                   |                                                                                                    |                                                                                                    |  |  |
| STANDARD<br>WORKING<br>CYCLE | A standa<br>board st<br>Motor <b>B</b><br>progress<br>the cont                                                                                                    | ard working cycle starts v<br>ate is in <b>stand by</b> . Motor<br>starts closing. <del>기억</del> seco<br>s, the <b>PEDESTRIAN START</b> co<br>rol board returns to stan                                                                                                    | when a <b>START, FAST CLOSU</b><br><b>A</b> opens first. <u>b</u> | IRE START or OPEN command is issued<br>onds later, Motor <b>B</b> stars opening<br>is closing. When a standard work<br>is START commands. The working<br>nality can be modified with adva | ued and the control<br>g. After FD seconds,<br>king cycle is in<br>cycle is finished when<br>unced programming. |  |  |

## **MOTOR A SETTINGS**

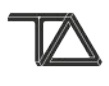

| WORKING TIME         R       I         Standard         R       I         Slowdown | Motor A opens/closes for $\boxed{B[I]}$ seconds then it slows down for $\boxed{B[Z]}$ seconds. Motor A opens first. During the standard working time $\boxed{B[I]}$ the motor force is $\boxed{B[S]}$ . During the slowdown working time the motor force is $\boxed{B[S]}$ . To disable the slowdown set $\boxed{B[Z]}$ to $\boxed{D[D]}$ .<br>MIN – MAX : 00 – 99 SECONDS                                                                                                    |
|------------------------------------------------------------------------------------|----------------------------------------------------------------------------------------------------|
| START UP TIME                                                                      | Is the start up time of motor A. During this time the force of motor A increases constantly until it reaches its maximum power. The obstacle sensor is disabled. MIN – MAX : 0.1 – 1.5 SECONDS                                                                                                    |
| DELAY AT CLOSING                                                                   | The gate leaf A is delayed of RY seconds during closure to avoid leaf overlapping.                                                                                                    |
| R H                                                                                | MIN – MAX : 00 – 99 SECONDS                                                                                                    |
| STANDARD FORCE                                                                     | Is the force of motor A during the <b>standard working time</b> I.                                                                                                    |
| <u>8</u> 5                                                                         | MIN – MAX : 03 – 10                                                                                                    |
| SLOWDOWN FORCE                                                                     | BS is the force of motor A during the <b>slowdown working time</b> BS.                                                                                                    |
| 86                                                                                 | MIN – MAX : 06 – 10                                                                                                    |
| STANDARD OBSTACLE<br>SENSOR THRESHOLD                                              | <ul> <li>During the standard working time A. when motor A stress is higher than A.</li> <li>If the slowdown obstacle detection threshold A.</li> <li>are enabled then motor A inverts its movement while the motor B stays off. If motor A was closing, it opens completely. If motor A was opening, it closes for 2 seconds then it stops. Until the control boards returns to stand by: During the opening motor B starts moving only when motor A finishes its run. During the closing motor A starts moving only when motor B finishes its run. This functionality is active once per working cycle. If an obstacle is detected more than once: motor A finishes its run.</li> <li>If the slowdown obstacle detection threshold A.</li> <li>If the slowdown obstacle detection threshold A.</li> <li>or the slowdown working time A.</li> <li>are disabled motor A finishes its run.</li> <li>If the slowdown obstacle detection threshold A.</li> <li>or the slowdown working time A.</li> <li>are disabled motor A finishes its run.</li> <li>If the slowdown obstacle detection threshold A.</li> <li>or the slowdown working time A.</li> <li>are disabled motor A finishes its run.</li> <li>During the opening, for the standard working time A.</li> <li>are disabled motor A finishes its run.</li> <li>During the opening, for the standard working time A.</li> <li>are disabled motor A finishes its run.</li> <li>During the opening.</li> <li>are disable the obstacle detection sensor during the standard working time A.</li> <li>are A.</li> <li>be lower than 99. To disable the obstacle detection sensor during the standard working time A.</li> <li>are A.</li> <li>be lower than 99. To set A.</li> <li>are A.</li> <li>be lower than 99. To set A.</li> <li>be obstacle detection sensor during the standard working time A.</li> <li>be lower than 99. To set A.</li> <li>be lower than 99. To set A.</li> <li>c. A.</li> </ul> |
| SLOWDOWN<br>OBSTACLE DETECTION                                                     | <ul> <li>During the slowdown working time Bel, when the motor A stress is higher than Be:</li> <li>Motor A finishes its run</li> </ul>                                                                                                    |
| THRESHOLD                                                                          | During the opening, for the <b>slowdown working time B2</b> , the display shows motor A stress.                                                                                                    |
| 88                                                                                 | <b>00</b> is the minimum, <b>99</b> is the maximum. The maximum value depends on the motor and can be lower than <b>99</b> . To disable the obstacle detection sensor during the <b>slowdown working time B</b> set <b>B</b> = <b>no</b> . To set <b>B</b> = <b>no</b> hold down or keep pressing button C. Programmable 0 to 99. After <b>99</b> the display shows <b>no</b> .                                                                                                    |

## **MOTOR B SETTINGS**

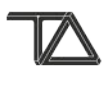

| WORKING TIMEblStandardblSlowdown                          | Motor B opens/closes for b가 seconds then it slows down for b고 seconds. Motor B closes for first. During the standard working time b가 the motor force is b도. During the slowdown working time the motor force is b도. To disable the slowdown set b고 to 고고.<br>MIN – MAX : 00 – 99 SECONDS                                                                                                    |
|-----------------------------------------------------------|----------------------------------------------------------------------------------------------------|
| START UP TIME                                             | ▶ is the start up time of motor B. During this time the force of the motor increases constantly until it reaches its maximum power. The obstacle sensor is disabled.<br>MIN – MAX : 0.1 – 1.5 SECONDS                                                                                                    |
| DELAY AT OPENING                                          | The gate leaf B is delayed of by seconds during opening to avoid leaf overlapping.                                                                                                    |
| ЬЧ                                                        | MIN – MAX : 00 – 99 SECONDS                                                                                                    |
| STANDARD FORCE                                            | bs is the force of motor B during the <b>standard working time</b> bf.                                                                                                    |
| <i>b</i> 5                                                | MIN – MAX : 03 – 10                                                                                                    |
| SLOWDOWN FORCE                                            | bら is the force of motor B during the <b>slowdown working</b> time bこ.                                                                                                    |
| <b>bb</b>                                                 | MIN – MAX : 06 – 10                                                                                                    |
| STANDARD OBSTACLE<br>DETECTION<br>THRESHOLD<br><b>b</b> 7 | <ul> <li>During the standard working time ⓑ⊥, when motor B stress is higher than ⓑ□:</li> <li>If the slowdown obstacle detection threshold ⓑ∅ and the slowdown working time ⓑ₂ are enabled then motor B inverts its movement while the motor A stays off. If motor B was closing, it opens completely. If motor B was opening, it closes for 2 seconds then it stops. Until the control boards returns to stand by: During the opening motor B starts moving only when motor A finishes its run. During the closing motor A starts moving only when motor B finishes its run. This functionality is active once per working cycle. If an obstacle is detected more than once: motor B finishes its run.</li> <li>If the slowdown obstacle detection threshold ⓑ∅ or the slowdown working time ⓑ₂ are disabled motor B finishes its run.</li> <li>During the closing, for the standard working time ⓑ1, the display shows motor B stress. 00 is the minimum, 99 is the maximum. The maximum value depends on the motor and can be lower than 99. To disable the obstacle detection sensor during the standard working time ⓑ1 set ⓑ1 = n. To set ⓑ1 = n. hold down or keep pressing button C. Programmable 0 to 99. After 99 the display shows no.</li> </ul> |
| SLOWDOWN<br>OBSTACLE<br>DETECTION<br>THRESHOLD            | <ul> <li>During the slowdown working time b2, when the motor B stress is higher than b8:</li> <li>Motor B finishes its run</li> <li>During the closing, for the slowdown working time b2, the display shows motor B stress.</li> <li>00 is the minimum, 99 is the maximum. The maximum value depends on the motor and can be lower than 99. To disable the obstacle detection sensor during the slowdown working time b2 set b8 = no. To set b8 = no hold down or keep pressing button C. Programmable 0 to 99. After 99 the display shows no.</li> </ul>                                                                                                    |

## FUNCTIONS

| AUTO-CLOSE<br>FUNCTION           | The gate starts the closing phase FD sec after being fully open. To disable the auto-close function set FD to 5도. To set 5도 press and hold button C until the display shows 5도.                                                                                                    |                                                         |                                   |                                                                               |  |  |
|----------------------------------|----------------------------------------------------------------------------------------------------|---------------------------------------------------------|-----------------------------------|-------------------------------------------------------------------------------|--|--|
| FD                               | MIN – MAX : 00 – 99 SECONDS                                                                                                    |                                                         |                                   |                                                                               |  |  |
| PEDESTRIAN TIME                  | A pedestrian command opens th                                                                                                    | A pedestrian command opens the motor A for FII seconds. |                                   |                                                                               |  |  |
| FI                               | MIN – MAX : 00 – A1 SECONDS                                                                                                    |                                                         |                                   |                                                                               |  |  |
| KICK BACK FUNCTION<br>AT CLOSING | In the closing phase, after the slov seconds long. The obstacle sensor                                                                                                    | vdown, the control boa<br>is disabled for the sam       | rd issues a rar<br>e amount of ti | np pulse to motor A. This pulse is 토고<br>me. After the pulse ends the closing |  |  |
| F Z                              | phase is completed. This function can be useful when the electric lock is installed and the motor A slowdown force alone is not able to close the gate completely.<br>MIN – MAX : 0.0 – 1.0 SECONDS                                                                                                    |                                                         |                                   |                                                                               |  |  |
| PREBLINKING TIME                 | Before starting the motors, the fla                                                                                                    | shing lamp blinks for F                                 | 🖪 seconds. Af                     | ter this time the flashing lamp will                                          |  |  |
| F3                               | continue blinking and the motors<br>MIN – MAX : 0.0 – 5.0 SECONDS                                                                                                    | will start.                                             |                                   |                                                                               |  |  |
|                                  | $F = 5 / \rightarrow ENABLED$ Before opening motor A closes for                                                                                                    | $F = n \circ \rightarrow DISABLEI$                      | D<br>De release of th             | ae electric lock. The obstacle detection                                      |  |  |
| FY                               | sensor is disabled during this time                                                                                                    |                                                         |                                   |                                                                               |  |  |
| START COMMANDS                   | STANDARD SETTING                                                                                                    | COMMUNITY I                                             | MODE                              | STEP-BY-STEP SETTING                                                          |  |  |
| FUNCTIONALITY                    | F6 = no and F5 = no       F6 = 51       F6 = no and F5 = 5                                                                                                    |                                                         |                                   | <u> </u>                                                                      |  |  |
| <u>F 5</u>                       | At opening: The start commands                                                                                                    | At opening: The start of                                | commands                          | At opening: The start commands stop                                           |  |  |
| FБ                               | stop the gate movement.                                                                                                    | do not have any effect                                  | t.                                | the gate movement.                                                            |  |  |
|                                  | At closing: The start commands invert the gate movement .                                                                                                    | At closing: The start co<br>invert the gate movem       | ommands<br>ient                   | At closing: The start commands stop the gate movement.                        |  |  |
| FAST CLOSURE                     | $F_{} = 5_{} \rightarrow All \text{ start commands issue } FAST CLOSURE START commands$                                                                                                    |                                                         |                                   |                                                                               |  |  |
| F 7                              | $  L     =   D   D   \rightarrow Only remote controllers saved as   L     issue a FAST CLOSURE START command.Fast closure means that during the first opening the gate starts to close 5 seconds after the photocells (internal$                                                                                                    |                                                         |                                   |                                                                               |  |  |
|                                  | and external or external and internal) have been activated                                                                                                    |                                                         |                                   |                                                                               |  |  |
| PHOTOCELLS LOGIC                 | $F = 57 \rightarrow \text{STANDARD MOD}$                                                                                                    | )E                                                      | F8 = no ->                        | SLIDING MODE                                                                  |  |  |
| FB                               | During the opening:                                                                                                    | ivated the control                                      | <u>During the op</u>              | <u>pening:</u>                                                                |  |  |
|                                  | board stops the opening. When th                                                                                                    | e internal photocell is                                 | stops the ope                     | ening and starts the closing. After 3                                         |  |  |
|                                  | deactivated the control board con                                                                                                    | tinues the opening.                                     | seconds the o                     | closure is stopped and the control board                                      |  |  |
|                                  | any effect instead.   State is stop-opening.   The activation of the external photocell does not have   State is stop-opening.   The activation of the external photocell does not have   State is stop-opening.   The activation of the external photocell does not have   State is stop-opening.   The activation of the external photocell does not have   State is stop-opening.   The activation of the external photocell does not have   State is stop-opening.   The activation of the external photocell does not have   State is stop-opening.   The activation of the external photocell does not have   State is stop-opening.   The activation of the external photocell does not have   State is stop-opening.   The activation of the external photocell does not have   State is stop-opening.   The activation of the external photocell does not   State is stop-opening.   The activation of the external photocell does not   State is stop-opening.   The activation of   The activ |                                                         |                                   |                                                                               |  |  |
|                                  | <u>During the closing:</u><br>If the external photocell is activate                                                                                                    | ed the control board                                    | have any effe                     | ct Instead.<br>osina:                                                         |  |  |
|                                  | stops the closing and starts the op                                                                                                    | ening.                                                  | If the externa                    | I photocell is activated the control                                          |  |  |
|                                  | If the internal photocell is activated the control board board stops the closing and starts the opening. Stops the closing and waits for the opening. The opening The activation of the internal photocell does not have been been been been been been been be                                                                                                    |                                                         |                                   |                                                                               |  |  |
|                                  | starts only when the internal phot                                                                                                    | ocell is deactivated.                                   | any effect ins                    | tead.                                                                         |  |  |
| ELECTRIC LOCK                    | $LO = 5D \rightarrow \text{ENABLED}$ $LO = 6O \rightarrow \text{DISABLED}$ The electric leady is disclosed. The electric leady is disclosed in the electric leady is disclosed.                                                                                                    |                                                         |                                   |                                                                               |  |  |
| LO                               | module must be installed on the e                                                                                                    | lectric lock socket.                                    | is not installe                   | d on the electric lock socket.                                                |  |  |
| COLD WINTER<br>FUNCTION          | This function is useful to warm up motors and control board. It works in cycles. Each cycle lasts 10 min. In each cycle the motors are turned on at the minimum power for L1 min. The cold winter function starts after 10 min when the gate is completely open or closed. The motors are turned on at the open of each cycle. For instance if $UU$ is gate to                                                                                                    |                                                         |                                   |                                                                               |  |  |
| LI                               | ወঁਤ the motors will be turned off fo                                                                                                    | or 7 minutes and on for 3                               | minutes in eac                    | ch cycle.                                                                     |  |  |
| SINGLE LEAF MODE                 | $L3 = 57 \rightarrow \text{ENABLED}$                                                                                                    | $L3 = \Box \circ \rightarrow \text{DISABLEI}$           | D                                 |                                                                               |  |  |
| L 3                              | tor single leat gate ins                                                                                                    | tanations.                                              |                                   |                                                                               |  |  |

## FUNCTIONS

|                          |                                                                                                    |                                                                                                    |                                                                                                    | W -                                                                           |
|--------------------------|----------------------------------------------------------------------------------------------------|----------------------------------------------------------------------------------------------------|----------------------------------------------------------------------------------------------------|-------------------------------------------------------------------------------|
| SAFETY BY PASS           | $L = 57 \rightarrow \text{ENABLED}$                                                                                                    | LY = no → DISAB                                                                                                    | LED                                                                                                    |                                                                               |
| FUNCTION                 | िप allows to open/close the                                                                                                    | gate even if stop or ph                                                                                                    | otocells inputs are detected                                                                                                    | (I.E. damaged photocells).                                                    |
| L Y                      | It requires a normally open po<br>E 7 / E 7 must be set to one<br>When a photocell or stop input<br>1. Press the push button<br>2. Release the push button<br>3. Within 2.5 sec hold do<br>4. The gate opens/close<br>FOR SAFETY REASONS, IT IS H<br>DEVICES (I.E. KEY SELECTORS | ush button wired on the<br>of following functions<br>uts are detected, you ca<br>wired on input 1-8 or 2<br>ron. The flashing lamp w<br>own the push button.<br>s while the button is pro<br><b>IIGHLY RECOMMENDE</b><br>). | e terminal block 1-8 or 7-8.<br>Do start, DP open, DL c<br>an open and close the gate for<br>7-8.<br>will turn on.<br>essed. To stop the gate, relea<br>D TO ENABLE THE DY FUNC | lose.<br>ollowing these steps:<br>use the push button.<br>CTION ONLY ON WIRED |
| ASSISTANCE               | $L5 = 60 \rightarrow \text{DISABLED}$                                                                                                    |                                                                                                    |                                                                                                    | aa tha flaching laws is an far                                                |
| REQUEST                  | 1 minute. This function helps you                                                                                                    | u to program the assistan                                                                                                    | ce of the gate.                                                                                                    | es the hasning lamp is on for                                                 |
|                          | L 5 works in these range:                                                                                                    |                                                                                                    |                                                                                                    |                                                                               |
| L 5                      | from <b>0.1</b> to <b>0.9</b> $\rightarrow$ from <b>1</b> to <b>9</b><br>from <b>1.1</b> to <b>1.9</b> $\rightarrow$ from <b>10</b> to <b>9</b>                                                                                                    | working cycles<br>0 working cycles                                                                                                    |                                                                                                    |                                                                               |
|                          | from 2.1 to 2.9 $\rightarrow$ from 10 to                                                                                                    | 900 working cycles                                                                                                    |                                                                                                    |                                                                               |
|                          | from <b>3.1</b> to <b>3.9</b> $\rightarrow$ from <b>1000</b> to                                                                                                    | 9000 working cycles                                                                                                    |                                                                                                    |                                                                               |
|                          | from 4.1 to 4.9 $\rightarrow$ from 10000 from 5.1 to 5.9 $\rightarrow$ from 10000                                                                                                    | to <b>90000</b> working cycles                                                                                                    | <b>PC</b>                                                                                                    |                                                                               |
|                          | For instance if $LS = 3.3$ t                                                                                                    | he assistance request f                                                                                                    | unction is activated after 300                                                                                                    | 00 working cycles.                                                            |
|                          | Press a control board button                                                                                                    | to clear the assistance i                                                                                                    | equest.                                                                                                    |                                                                               |
| WORKING CYCLE<br>COUNTER | <b>L6</b> is the gate working cycles co<br><b>instance</b> if a gate has completed                                                                                                    | ounter from 1 to 9 million<br>1365 working cycle then                                                                                                    | s. The display shows the workir<br>亿多 shows ③.①. Pressing but                                                                                                    | ng cycles as power ten. <b>For</b><br>ton D the display shows the             |
| LB                       | <u>3.1</u>                                                                                                    | 23                                                                                                    | 1.6                                                                                                    | 05                                                                            |
|                          | 1                                                                                                    | 3                                                                                                    | 6                                                                                                    | 5                                                                             |
|                          |                                                                                                    |                                                                                                    |                                                                                                    |                                                                               |
| FLASHING LAMP            | L 7 = 00                                                                                                    |                                                                                                    |                                                                                                    |                                                                               |
| MODE                     | STANDARD MODE: the flashing l                                                                                                    | amp blinks fast during op                                                                                                    | ening, slow during closing and                                                                                                    | it is on before closing.                                                      |
| L 7                      | <b>FIX MODE:</b> the flashing lamp is c                                                                                                    | on during opening, closing                                                                                                    | and before closing.                                                                                                    |                                                                               |

## PHOTOCELLS AMD MOTORS TEST

| PHOTOCELLS TEST | $ \underline{\epsilon}_{l} = \underline{5}_{l} \rightarrow \text{ENABLED} \qquad \underline{\epsilon}_{l} = \underline{c}_{0} \rightarrow \text{DISABLED} $                                                                                                    |
|-----------------|----------------------------------------------------------------------------------------------------|
| E 1             | Each time the gate starts, the control board checks the photocells. If no errors are detected the motors can be started. In case an error has been detected the control board displays $IE$ and the motors do not start.                                                                                                    |
| MOTORS TEST     | $\pounds 2 = 5/ \rightarrow \text{ENABLED}$ $\pounds 2 = n \circ \rightarrow \text{DISABLED}$                                                                                                    |
| ΕZ              | Each time the gate starts the control board checks the motors. If the test fails the motors cannot be driven<br>and the control board displays $\boxed{GR}$ or $\boxed{GB}$ . $\boxed{GR}$ means that motor A is in thermal protection state. $\boxed{GB}$<br>means that motor B is in thermal protection state. If both motors are in thermal protection state, the<br>control board will always show $\boxed{GR}$ . This test may fail if motor A or motor B are erroneously connected. |

## **RESTORE FACTORY SETTINGS**

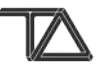

#### 

Press and hold or keep pressing button A or B until the display shows  $\boxed{\square}$ . After a few seconds the control board will show  $\boxed{\square}$ . To restore factory settings hold down button C until the display shows  $\boxed{\square}$ . The factory settings have been restored and the control board is in stand by mode. This function does not affect the radio configuration.

| MOTOR A SETTINGS |                                   | MOTOR B SETTINGS |          |                                   | TERMINAL BLOCK<br>SETTINGS |              | FUNCTIONS |                        |     |                       |              |
|------------------|-----------------------------------|------------------|----------|-----------------------------------|----------------------------|--------------|-----------|------------------------|-----|-----------------------|--------------|
| 81               | STANDARD<br>WORKING TIME          | 14 s             | ЬТ       | STANDARD<br>WORKING TIME          | 14 s                       |              |           | Ū0                     | FD  | PAUSE TIME            | 10 <b>s</b>  |
| 82               | SLOWDOWN<br>WORKING TIME          | 7 s              | ЬΖ       | SLOWDOWN<br>WORKING TIME          | 7 s                        |              | INPUTI    | START                  | FŢ  | PEDESTRIAN TIME       | 7 s          |
| 83               | START UP TIME                     | 0,8 s            | Ь3       | START UP TIME                     | 0,8 <b>s</b>               |              |           | 0                      | F2  | KICK BACK AT OP.      | 00           |
| RY               | WAITING TIME<br>BEFORE CLOSING    | 6 s              | ЬЧ       | WAITING TIME<br>BEFORE CLOSING    | 4 s                        | <u>E</u> 2 I | INPUT 2   | DISABLED               | F3  | PRE-BLINKING TIME     | 1.0 <b>s</b> |
| <u>8</u> 5       | STANDARD FORCE                    | 6/10             | Ь5       | STANDARD FORCE                    | 6/10                       |              |           | EC                     | FЧ  | KICK BACK AT CL.      | 0.0 <b>s</b> |
| <u>86</u>        | SLOWDOWN FORCE                    | 10/10            | ЬБ       | SLOWDOWN FORCE                    | 10/10                      | <u>E 3</u>   | INPUT 3   | EXT. PHOTO.<br>LOGIC 1 | FS  | STEP-BY-STEP          | 00           |
| 87               | OBSTACLE<br>THRESHOLD             | 0                | 67       | OBSTACLE<br>THRESHOLD             | 00                         |              |           | 0                      | FБ  | COMMUNITY MODE        | 00           |
| 88               | SLOWDOWN<br>OBSTACLE<br>THRESHOLD | no               | ЬВ       | SLOWDOWN<br>OBSTACLE<br>THRESHOLD | no                         | <u>E</u> 4 1 | INPUT 4   | DISABLED               | F 7 | FAST CLOSURE          | 00           |
|                  |                                   |                  |          |                                   |                            |              |           | PE                     | F 8 | PHOTOCELLS LOGIC      | 5/           |
|                  |                                   |                  |          |                                   |                            | <u>[7]</u> I | INPUT 7   | PEDESTRIAN             | LO  | ELECTRIC-LOCK         | 00           |
|                  | TEST                              |                  | PROG     | RAMMABLE RADIO FUN                | ICTIONS                    |              |           |                        | LT  | COLD WINTER           | 0 <b>m</b>   |
| 21               | PHOTOCELLS                        | 00               | <u> </u> | DEADMAN OPEN                      | Po                         |              |           |                        | L3  | SINGLE LEAF           | 00           |
| 2                | MOTORS                            | 57               | -7       | DEADMAN CLOSE                     | ΡĽ                         |              |           |                        | LY  | SAFETY BY PASS        | 00           |
|                  |                                   |                  | r 8      | RANGE TEST                        | rE                         |              |           |                        | L 5 | ASSISTANCE REQUEST    | 00           |
|                  |                                   |                  |          |                                   |                            |              |           |                        | L 7 | FLASHING LAMP<br>MODE | 00           |

 $\mathbf{s} \rightarrow \text{seconds}$ 

 $\mathbf{m} \rightarrow \text{minutes}$ 

 $n \circ \rightarrow disabled$ 

 $51 \rightarrow \text{enabled}$ 

### **REMOTE CONFIGURATION**

| ERASE A REMOTE KEY         | Press and hold or keep pressing button A or B until the display shows $\Box \square$ . After a few                                                                                                    |
|----------------------------|----------------------------------------------------------------------------------------------------|
|                            | seconds the control board will display the stored remote key IDs. To erase a stored remote key hold down button C. The display blinks showing the selected remote key ID. Once the remote key has been |
|                            | erased the display turns off.                                                                                                    |
| SAVING A REMOTE KEY        | A remote key is configurable as: START 도기, STOP 도리, PEDESTRIAN 도૩ ,FAST CLOSURE 도넛 or                                                                                                    |
|                            | PROGRAMMABLE FUNCTION from 드 to 드 . Press A or B to select 드 . 도 . 드 . 드 . 드 . 드 . 드 . 드 . 드 . 드 .                                                                                                    |
|                            | or [18]. After a second, the display shows [1]. Hold down a remote key. The display shows [1]. Push                                                                                                    |
|                            | The control board holds up to 99 codes. If the memory is full, the display shows $\mathbb{FF}$ when trying to                                                                                          |
| ァー / 「Go START             | store a new remote key.                                                                                                    |
|                            | <b>III START (につ)</b> The start function begins a Standard Working Cycle : Motor A starts opening. <b></b><br>日本                                                                                       |
|                            | seconds later, Motor B starts opening. After the pause time 上世, Motor B starts closing. 변역 seconds                                                                                                    |
| r 2 <mark>5</mark> Ł STOP  | later, Motor A starts closing.                                                                                                    |
|                            | 도 STOP ( 5는 ) The stop function stops the gate movement.                                                                                                    |
|                            | PEDESTRIAN (PE) Leaf A opens/closes for FI seconds.                                                                                                    |
|                            | FIY FAST CLOSURE (F G)                                                                                                    |
|                            | at opening: 5 seconds after the internal and external photocells have been activated, the gate starts                                                                                                  |
| 도 역 <b>FG</b> FAST CLOSURE | at pause: once all internal and external photocells have been activated the gate starts closing.                                                                                                    |
|                            | Required settings :                                                                                                    |
|                            | (1). Both Internal and external photocells must be installed.                                                                                                    |
|                            | (2). The parameter EIS must be set to EIS or EIC.                                                                                                    |
|                            | (5). The parameter $\Box \Box$ must be set to $\Box \Box$ .                                                                                                    |
|                            | This function is active once per working cycle.                                                                                                    |
| ERASE ALL REMOTE           | Press and hold or keep pressing button A or B uptil the display shows $\sqrt{5}$ . After a few seconds the                                                                                             |
| CONTROLS                   | control board will show $\Box \Box$ . To erase all stored remote keys, press and hold C button until the display                                                                                       |
| r 5                        | stops flashing 57                                                                                                    |
| PROGRAMMABLE RADIO         | The programmable radio functions are: <b>open only</b> 이미, <b>close only</b> 다., <b>dead man open</b> 만이, <b>dead</b>                                                                                  |
| FUNCTIONS                  | man close PC, CE range test, and EL electric-lock. To save see SAVING A REMOTE KEY.                                                                                                    |
| C B                        | <b>To set a function</b> select [] or [] or [] by pressing button A or B. Hold down button D. The display                                                                                              |
|                            | function using buttons C and D. The                                                                                                    |
|                            | OPEN opens the gate.                                                                                                    |
| <b>F B</b>                 | CLOSE closes the gate.                                                                                                    |
|                            | <b>DEAD MAN</b> opens/closes the gate even the safety inputs are activated ( <b>I.E.</b> stop input). The                                                                                              |
|                            | C E         RANGE TEST         turns on the flashing lamp while the remote key is pressed.                                                                                                    |
|                            | you to find the best antenna location.                                                                                                    |
|                            | <b>ELECTRIC LOCK</b> activates the electric-lock module with remote key. For instance, it may be useful                                                                                                |
|                            | when you want to unlock an electric-lock installed on a pedestrian gate beside the electric gate.                                                                                                    |
|                            |                                                                                                    |
|                            |                                                                                                    |

You can add a remote key to the control board memory without opening the protective housing. You need a remote previously stored. **How-to:** 

- **1.** Open the gate (completely).
- 2. Break the photocell beam (Flashing lamp is off).
- 3. Hold down the remote key previously stored. After 5 seconds the flashing lamps blinks.
- 4. Release the remote key. The flashing lamp is on (without blinking).
- 5. Within 10 seconds press unsaved remote key. The flashing lamp blinks three times. The remote key has been saved as **START** (

### TERMINAL BLOCK SETTINGS

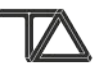

| FUNCTION                               | DESCRIPTION                                                                                                    | ТҮРЕ           | TERMINAL BLOCK                                                                                              |
|----------------------------------------|----------------------------------------------------------------------------------------------------|----------------|----------------------------------------------------------------------------------------------------|
| DISABLED                               | Disable the chosen input. The inputs $\boxed{E2}$ , $\boxed{E3}$ and $\boxed{E4}$ have the <b>auto-enable function:</b> When the terminal block input is disabled and a normally closed contact is wired to the input then the control board sets that input equal to the <b>SAFETY</b> value. For instance, if $\boxed{E2}$ is set to $\boxed{n0}$ and a normally closed                                         |                | FROM INPUT 1 TO INPUT 7<br>ET, EZ, E3, E4, E7<br>=<br>no                                                    |
|                                        | contact is wired to input 2, the control board sets <b>[2]</b> to <u>[2]</u> .                                                                                                    |                |                                                                                                    |
| STOP                                   | The <b>stop function</b> stops the gate.                                                                                                    | N.C.<br>SAFETY | INPUT 2 <i>と</i> こ = 5と                                                                                     |
|                                        | <b>During the closing:</b> the <b>external photocell</b> function stops the closing and starts the opening.                                                                                                    | N.C.           | INPUT 3 <u>E</u> 3 = <u>E</u> <u>E</u>                                                                      |
| LOGIC 1                                | During the opening: the external photocell function does not have any effect.                                                                                                    | SAFETY         | INPUT 4 $E[Y] = E[L]$                                                                                       |
| 上교<br>EXTERNAL PHOTOCELL<br>LOGIC 2    | Same like<br>EC but the opening <u>can be started</u> even if the external photocell is<br>detecting an obstacle.                                                                                                    |                | INPUT 3 <i>と</i> ヨ = と <i>は</i>                                                                             |
| 논 <i>문</i>                             | <ul> <li>During the opening: while the internal photocell is activated the control board stops the opening. When the internal photocell is deactivated the control board continues the opening.</li> <li>During the closing: If the internal photocell is activated the control board stops the closing and waits for the opening. The opening starts only when the internal photocell is deactivated.</li> </ul> |                | INPUT 4 <i>토막</i> = <i>노위</i>                                                                               |
| <u>ل</u> اً]<br>START                  | The <b>start</b> function begins a <b>Standard Working Cycle</b> : Motor A starts opening before Motor B. $\boxed{B}$ seconds later, Motor B starts opening. After the pause $\boxed{F}$ , Motor B starts closing. $\boxed{B}$ seconds later, Motor A starts closing.                                                                                                    | N.O.           | INPUT 1 El = Do                                                                                             |
| PE<br>PEDESTRIAN                       | The <b>pedestrian</b> function begins a <b>Pedestrian Working Cycle</b> : Motor <b>A</b> works normally while Motor <b>B</b> stays off.                                                                                                    | N.O.           | INPUT 7 E[7] = P[E]                                                                                         |
| OP / CL<br>OPEN / CLOSE                | The <b>open</b> function opens the gate. The <b>close</b> functions close the gate.<br>The <b>close</b> function works when the gate is completely closed only after a<br>power on.                                                                                                    | N.O.           | INPUT 1 $El = oP/EL$<br>INPUT 2 $E2 = oP/EL$<br>INPUT 7 $E7 = oP/EL$                                        |
| Po / PC<br>DEAD-MAN OPEN /<br>CLOSE    | The <b>dead man</b> functions allow the opening/closing of the gate even if the safety inputs are activated ( <b>I.E.</b> stop input) and the programmed input is activated.                                                                                                    | N.O.           | INPUT 1 <i>El</i> = <i>Po/PC</i><br>INPUT 7 <i>E</i> = <i>Po/PC</i>                                         |
| Imilian     MOTOR A LIMIT     SWITCHES | The <b>motor A limit switches</b> function manages an opening limit switch and a closing limit switch on the same terminal input.                                                                                                    | N.O.           | INPUT 2 E = 8                                                                                               |
| 」」」」<br>MOTOR B LIMIT<br>SWITCHES      | The <b>motor B limit switches</b> function manages an opening limit switch and a closing limit switch on the same terminal block input.                                                                                                    | N.O.           | INPUT 4 <i>돈(억</i> ) =                                                                                      |
| E o<br>DOMUS                           | The <b>domus command</b> does not have any effect on the gate status. It can be used in combination with the <b>domus expansion.</b> For instance a light can be turned on through the key selector without starting the gate.                                                                                                    | N.O.           | INPUT 1 <i>E 1 = E o</i><br>INPUT 7 <i>E</i> 7 = <i>E o</i>                                                 |
| ELECTRIC-LOCK                          | The <b>ELECTRIC-LOCK function</b> activates the electric-lock with a push button wired at the terminal block input. For instance, it may be useful when you want unlock an electric-lock installed on a pedestrian gate beside the electric gate. (Available on remote controls, too).                                                                                                    | N.O.           | INPUT 1 $\boxed{El} = \boxed{El}$<br>INPUT 4 $\boxed{E4} = \boxed{El}$<br>INPUT 7 $\boxed{E7} = \boxed{EL}$ |

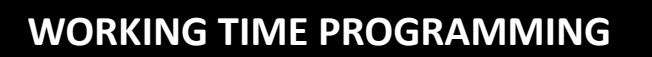

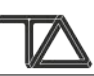

| SEMI-AUTOMATIC                    |                                                         | YOU NEED:                                                                                                    |                                                                                                    |  |  |  |  |  |
|-----------------------------------|---------------------------------------------------------|----------------------------------------------------------------------------------------------------|----------------------------------------------------------------------------------------------------|--|--|--|--|--|
|                                   |                                                         | START Butt                                                                                                    | on                                                                                                    |  |  |  |  |  |
|                                   |                                                         | For saving a                                                                                                    | a remote key as <b>START</b> , using buttons A/B to select 🖂 🛽. hold down the remote key                                                                                                    |  |  |  |  |  |
|                                   |                                                         | then press                                                                                                    | button C on the control board.                                                                                                    |  |  |  |  |  |
|                                   |                                                         | Check the r                                                                                                    | notors direction.                                                                                                    |  |  |  |  |  |
|                                   |                                                         | Check if the                                                                                                    | e terminal block inputs work properly.                                                                                                    |  |  |  |  |  |
|                                   |                                                         | PZ SETS:                                                                                                    |                                                                                                    |  |  |  |  |  |
| P                                 | $\rightarrow$ SINGLE                                    | • $\boxed{B[I]} \rightarrow$ Motor A standard working time • $\boxed{B[I]} \rightarrow$ Motor A standard working time                                                                                                    |                                                                                                    |  |  |  |  |  |
|                                   | LEAF GATE                                               | • $\underline{\mathbb{RP}} \rightarrow Motor A slowdown working time$ • $\underline{\mathbb{RP}} \rightarrow Motor A slowdown working time$                                                                                                    |                                                                                                    |  |  |  |  |  |
| P 2                               | $\rightarrow$ DOUBLE                                    | • $\boxed{B[I]} \rightarrow$ Motor B standard working time • $\boxed{E[I]} \rightarrow$ Automatic close time                                                                                                    |                                                                                                    |  |  |  |  |  |
|                                   | LEAF GATE                                               | • $ \underline{b} _{-}^{2} \rightarrow Motor B slowdown working time • \overline{L}_{-}^{3} = \overline{5} single leaf mode ENABLED.$                                                                                                    |                                                                                                    |  |  |  |  |  |
|                                   |                                                         | • $F \square D \rightarrow$ Automatic close time                                                                                                    |                                                                                                    |  |  |  |  |  |
|                                   |                                                         | HOW-TO:                                                                                                    |                                                                                                    |  |  |  |  |  |
|                                   |                                                         | $ P  / P  ^2 \rightarrow  -  - $                                                                                                    | Select $P[I]/P[2]$ using buttons A/B. When display show [] press the <b>START</b> .                                                                                                    |  |  |  |  |  |
|                                   |                                                         | 81                                                                                                    | Motor A opens the first gate leaf. When the leaf is almost open press <b>START.</b>                                                                                                    |  |  |  |  |  |
|                                   |                                                         | 82                                                                                                    | Motor A slows down. When the leaf has been pushing on the mechanical gate for about 3 seconds, press <b>START</b> .                                                                                                    |  |  |  |  |  |
|                                   |                                                         | ы                                                                                                    | Motor A stops and motor B opens the second gate leaf. When the leaf is almost                                                                                                    |  |  |  |  |  |
|                                   |                                                         |                                                                                                    |                                                                                                    |  |  |  |  |  |
|                                   |                                                         | ЫС                                                                                                    | stop for about 3 seconds, press <b>START</b> .                                                                                                    |  |  |  |  |  |
|                                   |                                                         |                                                                                                    | The motors are off. The flashing lamp is on. The display show the time lapsed.                                                                                                    |  |  |  |  |  |
|                                   |                                                         | FO                                                                                                    | When you want to close the gate press <b>START</b> . The automatic close time will be                                                                                                    |  |  |  |  |  |
|                                   |                                                         |                                                                                                    | equal to the value shown on the display.                                                                                                    |  |  |  |  |  |
|                                   |                                                         |                                                                                                    |                                                                                                    |  |  |  |  |  |
| AUT                               | OMATIC                                                  | P3/P4 program                                                                                                    | the gate working times, and auto-close time.                                                                                                    |  |  |  |  |  |
| AUT                               | OMATIC                                                  | P3/P역 program ·<br>YOU NEED:                                                                                                    | the gate working times, and auto-close time.                                                                                                    |  |  |  |  |  |
| AUT                               |                                                         | P3/PY program ·<br>YOU NEED:<br>• START Butt                                                                                                    | the gate working times, and auto-close time.                                                                                                    |  |  |  |  |  |
| аит<br><i>РЗ</i>                  | OMATIC<br>→SINGLE                                       | P3/PY program<br>YOU NEED:<br>• START Butt<br>For saving a                                                                                                    | the gate working times, and auto-close time.<br>on<br>a remote key as <b>START</b> , using buttons A/B to select 고고. hold down the remote key                                                                                                    |  |  |  |  |  |
| аит<br><i>Р</i> <u>З</u>          | OMATIC<br>→SINGLE<br>LEAF GATE                          | <b>P</b> 3/P역 program<br><b>YOU NEED:</b><br>• <b>START</b> Butt<br>For saving a<br>then press                                                                                                    | the gate working times, and auto-close time.<br>on<br>a remote key as <b>START</b> , using buttons A/B to select 고. hold down the remote key<br>button C on the control board.                                                                                                    |  |  |  |  |  |
| а <b>и</b> т<br><i>Р</i> <u>З</u> | OMATIC<br>→SINGLE<br>LEAF GATE                          | P3/P4 program         YOU NEED:         • START Butt         For saving a then press         • Check the r                                                                                                    | the gate working times, and auto-close time.<br>on<br>a remote key as <b>START</b> , using buttons A/B to select . hold down the remote key<br>button C on the control board.<br>motors direction.                                                                                                    |  |  |  |  |  |
| а <b>и</b> т<br>Р <i>З</i>        | OMATIC<br>→SINGLE<br>LEAF GATE                          | P3/P9 program<br>YOU NEED:<br>• START Butt<br>For saving a<br>then press<br>• Check the r<br>• Check if the                                                                                                    | the gate working times, and auto-close time.<br>on<br>a remote key as <b>START</b> , using buttons A/B to select $\Box I$ . hold down the remote key<br>button C on the control board.<br>motors direction.<br>e terminal block inputs work properly.                                                                                                    |  |  |  |  |  |
| а <b>и</b> т<br>Р <u>З</u><br>РЧ  | OMATIC<br>→SINGLE<br>LEAF GATE<br>→ DOUBLE              | P3/P4       program         YOU NEED:       • START Butt         For saving a then press       • Check the r         • Check the r       • Check if the         • The mecha       • The mecha                                                                                                    | the gate working times, and auto-close time.<br>on<br>a remote key as <b>START</b> , using buttons A/B to select . hold down the remote key<br>button C on the control board.<br>motors direction.<br>e terminal block inputs work properly.<br>nical gate stop in opening must be installed for both gate leafs.                                                                                                    |  |  |  |  |  |
| а <b>и</b> т<br>Р <i>З</i><br>РЧ  | OMATIC<br>→SINGLE<br>LEAF GATE<br>→ DOUBLE<br>LEAF GATE | P3/P9 program         YOU NEED:         • START Butt         For saving a         then press         • Check the r         • Check if the         • The mecha         P9 SETS:                                                                                                    | the gate working times, and auto-close time.<br>on<br>a remote key as <b>START</b> , using buttons A/B to select $\Box I$ . hold down the remote key<br>button C on the control board.<br>motors direction.<br>e terminal block inputs work properly.<br>nical gate stop in opening must be installed for both gate leafs.                                                                                                    |  |  |  |  |  |
| а <b>и</b> т<br>Р <u>З</u><br>РЧ  | OMATIC<br>→SINGLE<br>LEAF GATE<br>→ DOUBLE<br>LEAF GATE | P∃/PY       program         YOU NEED:       • START Butt         For saving a then press       • Check the r         • Check the r       • Check if the         • The mecha       PY SETS:         • BI → Mo                                                                                                    | the gate working times, and auto-close time.<br>on<br>a remote key as <b>START</b> , using buttons A/B to select $\Box I$ . hold down the remote key<br>button C on the control board.<br>motors direction.<br>e terminal block inputs work properly.<br>nical gate stop in opening must be installed for both gate leafs.<br><b>PID</b> SETS:<br>tor A standard working time<br>• $\boxed{BI}$ $\rightarrow$ Motor A standard working time                                                                                                    |  |  |  |  |  |
| а <b>и</b> т<br>Р <i>З</i><br>РЧ  | OMATIC<br>→SINGLE<br>LEAF GATE<br>→ DOUBLE<br>LEAF GATE | P∃/PY       program         YOU NEED:       • START Butt         For saving a       then press         • Check the r       • Check if the         • The mecha       PIY SETS:         • RI → Mo       • RI → Mo                                                                                                    | the gate working times, and auto-close time.<br>on<br>a remote key as <b>START</b> , using buttons A/B to select $\Box I$ . hold down the remote key<br>button C on the control board.<br>motors direction.<br>e terminal block inputs work properly.<br>nical gate stop in opening must be installed for both gate leafs.<br><b>IDE SETS:</b><br>tor A standard working time<br>tor A slowdown working time<br>$B I \rightarrow Motor A standard working time B I \rightarrow Motor A slowdown working time$                                                                                                    |  |  |  |  |  |
| а <b>и</b> т<br>Р <i>З</i><br>РЧ  | OMATIC<br>→SINGLE<br>LEAF GATE<br>→ DOUBLE<br>LEAF GATE | $P \exists / P \lor$ program <b>YOU NEED:</b> • START Butt<br>For saving a<br>then press• Check the r<br>• Check if the<br>• The mecha <b>PIY SETS:</b><br>• $R \downarrow \rightarrow Mo$<br>• $B \downarrow \rightarrow Mo$<br>• $b \downarrow \rightarrow Mo$                                                                                                    | the gate working times, and auto-close time.<br>on<br>a remote key as <b>START</b> , using buttons A/B to select $\Box$ . hold down the remote key<br>button C on the control board.<br>motors direction.<br>e terminal block inputs work properly.<br>nical gate stop in opening must be installed for both gate leafs.<br><b>P3 SETS:</b><br>tor A standard working time<br>tor A slowdown working time<br>tor B standard working time<br>tor B standard working time   |  |  |  |  |  |
| а <b>и</b> т<br>Р <i>З</i><br>РЧ  | OMATIC<br>→SINGLE<br>LEAF GATE<br>→ DOUBLE<br>LEAF GATE | P3/P4programYOU NEED:• START Butt<br>For saving a<br>then press• Check the r<br>• Check if the<br>• The mechaP4SETS:• $B1 \rightarrow Mo$<br>• $B1 \rightarrow Mo$<br>• $B1 \rightarrow Mo$<br>• $B1 \rightarrow Mo$                                                                                                    | the gate working times, and auto-close time.<br>on<br>a remote key as <b>START</b> , using buttons A/B to select $\Box I$ . hold down the remote key<br>button C on the control board.<br>motors direction.<br>e terminal block inputs work properly.<br>nical gate stop in opening must be installed for both gate leafs.<br><b>PI SETS:</b><br>tor A standard working time<br>tor A slowdown working time<br>tor B slowdown working time<br>tor B slowdown working time |  |  |  |  |  |
| а <b>и</b> т<br>Р <i>З</i><br>РЧ  | OMATIC<br>→SINGLE<br>LEAF GATE<br>→ DOUBLE<br>LEAF GATE | P3/P4programYOU NEED:• START Butt<br>For saving a<br>then press• Check the r<br>• Check if the<br>• The mechaP19SETS:• $\overline{B1} \rightarrow Mo$<br>• $\overline{B2} \rightarrow Mo$<br>• $\overline{B1} \rightarrow Mo$<br>• $\overline{B2} \rightarrow Mo$<br>• $\overline{B1} \rightarrow Del• \overline{B1} \rightarrow Del$                                                                                                    | the gate working times, and auto-close time.<br>on<br>a remote key as <b>START</b> , using buttons A/B to select $\square$ hold down the remote key<br>button C on the control board.<br>motors direction.<br>e terminal block inputs work properly.<br>nical gate stop in opening must be installed for both gate leafs.<br><b>PIP SETS:</b><br>tor A standard working time<br>tor B standard working time<br>tor B slowdown working time<br>ay at closing<br>av at opening                                                                                                    |  |  |  |  |  |
| а <b>и</b> т<br>Р <i>З</i><br>РЧ  | OMATIC<br>→SINGLE<br>LEAF GATE<br>→ DOUBLE<br>LEAF GATE | P3/P4programYOU NEED:• START Butt<br>For saving a<br>then press• Check the r• Check the r• Check if the<br>• The mechaP4SETS:• $\overline{B}[] \rightarrow Mo$ • $\overline{B}[] \rightarrow Mo$ • $\overline{B}[] \rightarrow Del$ • $\overline{B}[] = 10$                                                                                                    | the gate working times, and auto-close time.<br>on<br>a remote key as <b>START</b> , using buttons A/B to select $\boxed{D}$ . hold down the remote key<br>button C on the control board.<br>motors direction.<br>e terminal block inputs work properly.<br>nical gate stop in opening must be installed for both gate leafs.<br><b>EVALUATE:</b><br>tor A standard working time<br>tor B standard working time<br>tor B slowdown working time<br>tor B slowdown working time<br>ay at closing<br>ay at opening<br>seconds. (Auto-close time)                                                                                                    |  |  |  |  |  |
| а <b>и</b> т<br>Р <i>З</i><br>РЧ  | OMATIC<br>→SINGLE<br>LEAF GATE<br>→ DOUBLE<br>LEAF GATE | P3/P4programYOU NEED:• START Butt<br>For saving a<br>then press• Check the r<br>• Check if the<br>• The mechaP19 SETS:<br>• $RI \rightarrow Mo$<br>• $BI \rightarrow Mo$<br>• $BI \rightarrow Mo$<br>• $BI \rightarrow Mo$<br>• $BI \rightarrow Mo$<br>• $BI \rightarrow Mo$<br>• $BI \rightarrow Mo$<br>• $BI \rightarrow Del$<br>• $EI = 10 s$                                                                                                    | the gate working times, and auto-close time.<br>on<br>a remote key as <b>START</b> , using buttons A/B to select $\Box$ . hold down the remote key<br>button C on the control board.<br>motors direction.<br>e terminal block inputs work properly.<br>nical gate stop in opening must be installed for both gate leafs.<br><b>Part:</b><br>tor A standard working time<br>tor A slowdown working time<br>tor B slowdown working time<br>tor B slowdown working time<br>ay at closing<br>ay at opening<br>seconds (Auto-close time)                                                                                                    |  |  |  |  |  |
| а <b>и</b> т<br>Р <i>З</i><br>РЧ  | OMATIC<br>→SINGLE<br>LEAF GATE<br>→ DOUBLE<br>LEAF GATE | P3/P4programYOU NEED:• START Butt<br>For saving a<br>then press• Check the r<br>• Check the r<br>• Check if the<br>• The mechaP4SETS:• $B1 \rightarrow Mo$<br>• $B2 \rightarrow Mo$<br>• $b1 \rightarrow Mo$<br>• $b2 \rightarrow Mo$<br>• $B4 \rightarrow Del$<br>• $E0 = 10 s$ • F0 = 10 sHOW-TO:<br>• Select                                                                                                    | the gate working times, and auto-close time.<br>on<br>a remote key as <b>START</b> , using buttons A/B to select $\square$ . hold down the remote key<br>button C on the control board.<br>motors direction.<br>e terminal block inputs work properly.<br>nical gate stop in opening must be installed for both gate leafs.<br><b>PI SETS:</b><br>tor A standard working time<br>tor A slowdown working time<br>tor B slowdown working time<br>tor B slowdown working time<br>ay at closing<br>ay at opening<br>seconds (Auto-close time)<br><b>PI</b> using buttons A/B. After a few seconds display shows                                                                                                    |  |  |  |  |  |
| ал<br>Р.З<br>Р.Ч                  | OMATIC<br>→SINGLE<br>LEAF GATE<br>→ DOUBLE<br>LEAF GATE | P3/P4programYOU NEED:• START Butt<br>For saving a<br>then press• Check the r<br>• Check if the<br>• The mechaP19 SETS:<br>• $RI \rightarrow Mo$<br>• $BI \rightarrow Mo$<br>• $BI \rightarrow Mo$<br>• $BI \rightarrow Mo$<br>• $BI \rightarrow Mo$<br>• $BI \rightarrow Mo$<br>• $BI \rightarrow Del$<br>• $EI \rightarrow Del$<br>• $EI = 10 s$ HOW-TO:<br>• Select P3,<br>• Press START                                                                                                    | the gate working times, and auto-close time.<br>on<br>a remote key as <b>START</b> , using buttons A/B to select $\square$ . hold down the remote key<br>button C on the control board.<br>motors direction.<br>e terminal block inputs work properly.<br>nical gate stop in opening must be installed for both gate leafs.<br><b>P SETS:</b><br>tor A standard working time<br>tor A slowdown working time<br>tor B slowdown working time<br>tor B slowdown working time<br>ay at closing<br>ay at opening<br>seconds (Auto-close time)<br><b>P</b> using buttons A/B. After a few seconds display shows $\square$ .                                                                                                    |  |  |  |  |  |
| <b>АUT</b><br>РЗ                  | OMATIC<br>→SINGLE<br>LEAF GATE<br>→ DOUBLE<br>LEAF GATE | P3/P4programYOU NEED:• START Butt<br>For saving a<br>then press• Check then<br>Check if the<br>• The mechaP4SETS:• $B1 \rightarrow Mo$<br>• $B2 \rightarrow Mo$<br>• $B1 \rightarrow Mo$<br>• $B2 \rightarrow Mo$<br>• $B1 \rightarrow Del$<br>• $B1 \rightarrow Del$<br>• $E0 = 10 s$ HOW-TO:<br>• Select P3,<br>• Press START<br>• The gate lear                                                                                                    | the gate working times, and auto-close time.<br>on<br>a remote key as <b>START</b> , using buttons A/B to select $\Box$ $\Box$ . hold down the remote key<br>button C on the control board.<br>motors direction.<br>e terminal block inputs work properly.<br>nical gate stop in opening must be installed for both gate leafs.<br><b>P SETS:</b><br>tor A standard working time<br>tor A slowdown working time<br>tor B standard working time<br>tor B slowdown working time<br>tor B slowdown working time<br>ay at closing<br>ay at opening<br>seconds (Auto-close time)<br><b>P</b> using buttons A/B. After a few seconds display shows $\Box$ .<br>afs open one for time up to the mechanical gate stop. The control board detects the                                                                                                    |  |  |  |  |  |
| а <b>и</b> т<br>Р <i>З</i><br>РЧ  | OMATIC<br>→SINGLE<br>LEAF GATE<br>→ DOUBLE<br>LEAF GATE | P3/P4programYOU NEED:• START Butt<br>For saving a<br>then press• Check the r<br>• Check if the<br>• The mechaP19 SETS:<br>• $\mathcal{A}[] \rightarrow Mo$<br>• $\mathcal{B}[] \rightarrow Mo$<br>• $\mathcal{B}[] \rightarrow Mo$<br>• | the gate working times, and auto-close time.<br>on<br>a remote key as <b>START</b> , using buttons A/B to select $\boxed{\Box}$ . hold down the remote key<br>button C on the control board.<br>motors direction.<br>e terminal block inputs work properly.<br>nical gate stop in opening must be installed for both gate leafs.<br>$\boxed{PI}$ SETS:<br>tor A standard working time<br>tor A slowdown working time<br>tor B slowdown working time<br>tor B slowdown working time<br>tor B slowdown working time<br>tor B slowdown working time<br>$\boxed{PI}$ = 10 seconds (Auto-close time)<br>$\boxed{L3}$ = $\boxed{SI}$ single leaf mode ENABLED.<br>ay at closing<br>ay at opening<br>seconds (Auto-close time)<br>$\boxed{P}$ using buttons A/B. After a few seconds display shows $\boxed{\_}$ .<br>$\boxed{T} \rightarrow$<br>afs open one for time up to the mechanical gate stop. The control board detects the<br>gate stop getting the working time. When both gate leafs are open, the control board                                                                                                    |  |  |  |  |  |
| а <b>и</b> т<br>Р <i>З</i>        | OMATIC<br>→SINGLE<br>LEAF GATE<br>→ DOUBLE<br>LEAF GATE | P3/P4programYOU NEED:• START Butt<br>For saving a<br>then press• Check then<br>Check if the<br>• The mecha• Check if the<br>• The mecha• $\mathcal{B}$ • $\mathcal{B}$                                                                                                    | the gate working times, and auto-close time.<br>on<br>a remote key as <b>START</b> , using buttons A/B to select $\boxed{1}$ . hold down the remote key<br>button C on the control board.<br>motors direction.<br>e terminal block inputs work properly.<br>nical gate stop in opening must be installed for both gate leafs.<br><b>PI SETS:</b><br>tor A standard working time<br>tor A slowdown working time<br>tor B standard working time<br>$\boxed{B2} \rightarrow Motor A standard working time$<br>$\boxed{B2} = 10$ seconds (Auto-close time)<br>$\boxed{B2} = 5 \boxed{1}$ single leaf mode ENABLED.<br>ay at closing<br>ay at opening<br>seconds (Auto-close time)<br>$\boxed{B2} = 5 \boxed{1}$ single leaf mode ENABLED.<br>$\boxed{B2} = 5 \boxed{1}$ single leaf mode ENABLED.                                                                                                    |  |  |  |  |  |
| <b>А</b> UT<br>РЗ                 | OMATIC<br>→SINGLE<br>LEAF GATE<br>→ DOUBLE<br>LEAF GATE | P3/P9programYOU NEED:• START Butt<br>For saving a<br>then press• Check the r<br>• Check if the<br>• The mechaP19SETS:• $\mathcal{R}[] \rightarrow Mo$<br>• $\mathcal{B}[] \rightarrow Mo$<br>• $\mathcal{B}[] \rightarrow$                                                  | the gate working times, and auto-close time.<br>on<br>a remote key as <b>START</b> , using buttons A/B to select $\Box$ . hold down the remote key<br>button C on the control board.<br>motors direction.<br>e terminal block inputs work properly.<br>nical gate stop in opening must be installed for both gate leafs.<br><b>P SETS:</b><br>tor A standard working time<br>tor A slowdown working time<br>tor B standard working time<br>tor B slowdown working time<br>ay at closing<br>ay at opening<br>seconds (Auto-close time)<br><b>P S</b> using buttons A/B. After a few seconds display shows $\Box$ .<br><b>P S</b> open one for time up to the mechanical gate stop. The control board detects the<br>gate stop getting the working time. When both gate leafs are open, the control board<br>10 seconds and start closing.<br><b>TROL BOARD DOES NOT DETECT THE MECHANICAL GATE STOP</b> , press a any input to                                                                                                    |  |  |  |  |  |
| <b>АUT</b><br>РЗ                  | OMATIC<br>→SINGLE<br>LEAF GATE<br>→ DOUBLE<br>LEAF GATE | P3/P4programYOU NEED:• START Butt<br>For saving a<br>then press• Check then<br>Check if the<br>• The mecha• Check if the<br>• The mecha• $\mathcal{B}$ • $\mathcal{B}$                                                                                                    | the gate working times, and auto-close time.<br>on<br>a remote key as <b>START</b> , using buttons A/B to select $\Box$ []. hold down the remote key<br>button C on the control board.<br>motors direction.<br>e terminal block inputs work properly.<br>nical gate stop in opening must be installed for both gate leafs.<br>$\Box$ $\exists$ $\exists$ $\exists$ $\exists$ $\exists$ $\exists$ $d$ $d$ $d$ $d$ $d$ $d$ $d$ $d$ $d$ $d$                                                                                                    |  |  |  |  |  |

## OBSTACLE PROGRAMMING

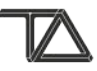

| OBSTACLE    | PB helps you to program the obstacle detection sensor.                                                                                                    |
|-------------|----------------------------------------------------------------------------------------------------|
| PROGRAMMING | <ul> <li><b>YOU NEED:</b> <ul> <li>START Button, for instance a remote key stored using □</li> <li>Check the motors direction.</li> <li>Check if the terminal block inputs work properly.</li> <li>A mechanical gate stop in closing must be installed.</li> </ul> </li> <li><b>PE SETS:</b> <ul> <li>P</li> <li>A tor A standard obstacle detection threshold</li> <li>B</li> <li>&gt; Motor A standard obstacle detection threshold</li> <li>B</li> <li>&gt; Motor B standard obstacle detection threshold</li> <li>B</li> <li>&gt; Motor B standard obstacle detection threshold</li> <li>B</li> <li>&gt; Motor B standard obstacle detection threshold</li> <li>B</li> <li>&gt; Motor B standard obstacle detection threshold</li> <li>B</li> <li>&gt; Motor B standard obstacle detection threshold</li> </ul> </li> <li><b>HOW-TO:</b> <ul> <li>The gate must be closed.</li> <li>Selecting P</li> <li>B using buttons A/B.</li> </ul> </li> <li>When display shows □</li> <li>press the START command.</li> <li>The display shows □</li> <li>motor A opens for 4 seconds. motor A stops. Motor B starts open for the same amount of time. Motor B stops. The control board has detected the maximum motors stress when an obstacle is in the path of the gate.</li> <li>The display shows □</li> <li>motor A opens for 4 seconds. motor A stops. Motor B starts open for the same amount of time. Motor B stops. The control board has detected the motors stress without any obstacle.</li> <li>The display shows □</li> <li>the gate returns to initial position. When both motors are stops the procedure is finished.</li> </ul> <li>If the display shows □</li> <li>an error has occurred during the procedure. Any command during the steps 2,3,4,5,6 stops P</li> <li>programming and display will show □</li> <li>After programming you can modify the obstacle parameters manually. For instance you can disable electronic limit switch of motor A setting P</li> |

#### INTRODUCTION DOMUS MODULE

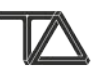

The **DOMUS** expansion consists of a **DOMUS** MODULE and up to three **RELAY** MODULES. The **DOMUS** module expands the control board with three open collector outputs. Each output controls a relay module. The **DOMUS** module has a **push-button K1** to select the outputs menu and three LEDs: **L1, L2** and **L3**. Each LED is linked to a relay status. The LED is ON when the corresponding RELAY output is closed . The **DOMUS** expansion may be used to control a variety of different applications, as for instance *timed lights controlled by remote, courtesy lights, flashing lamp, electric-lock, traffic lights,* and *extending an alarm system*.

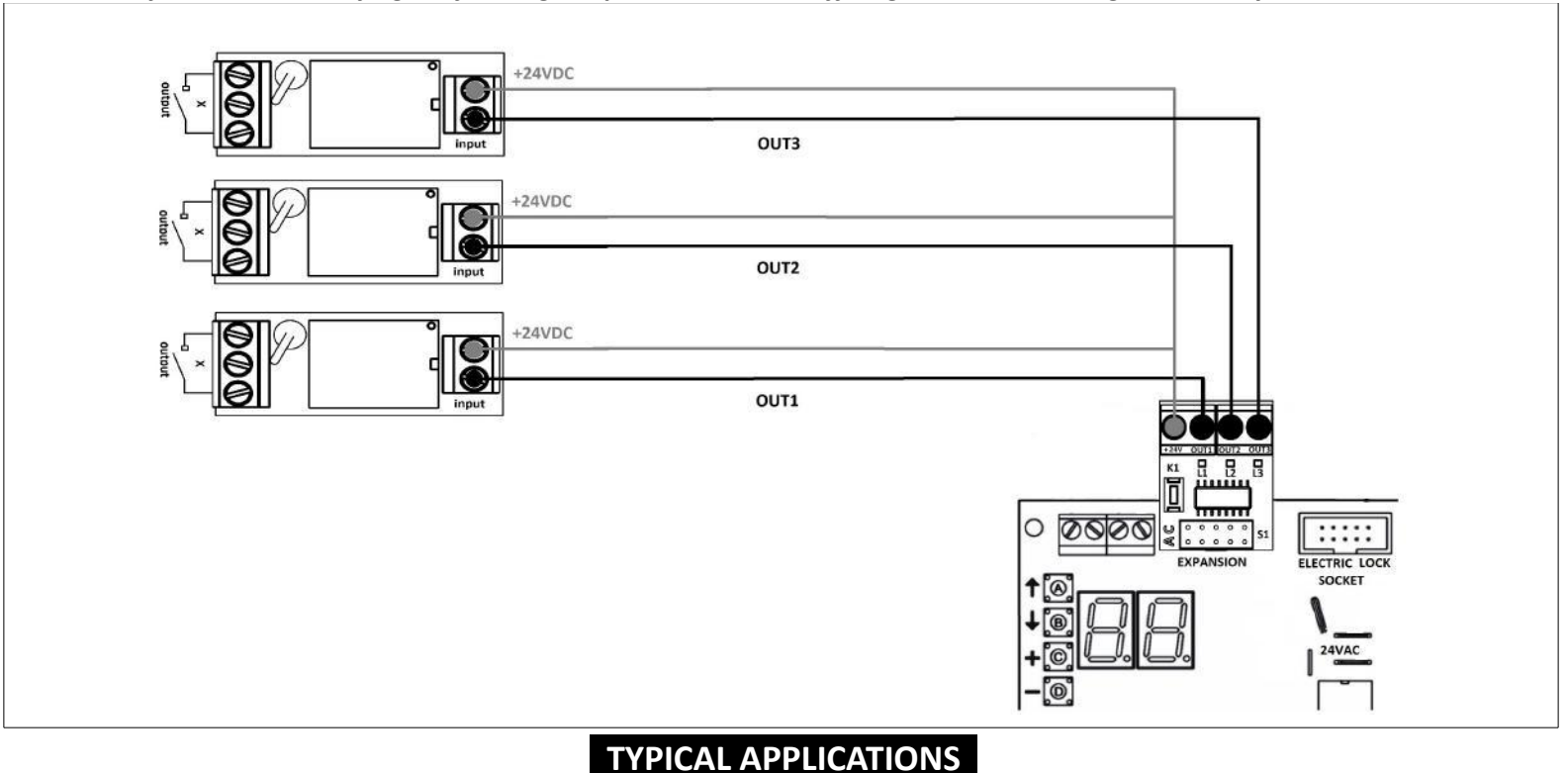

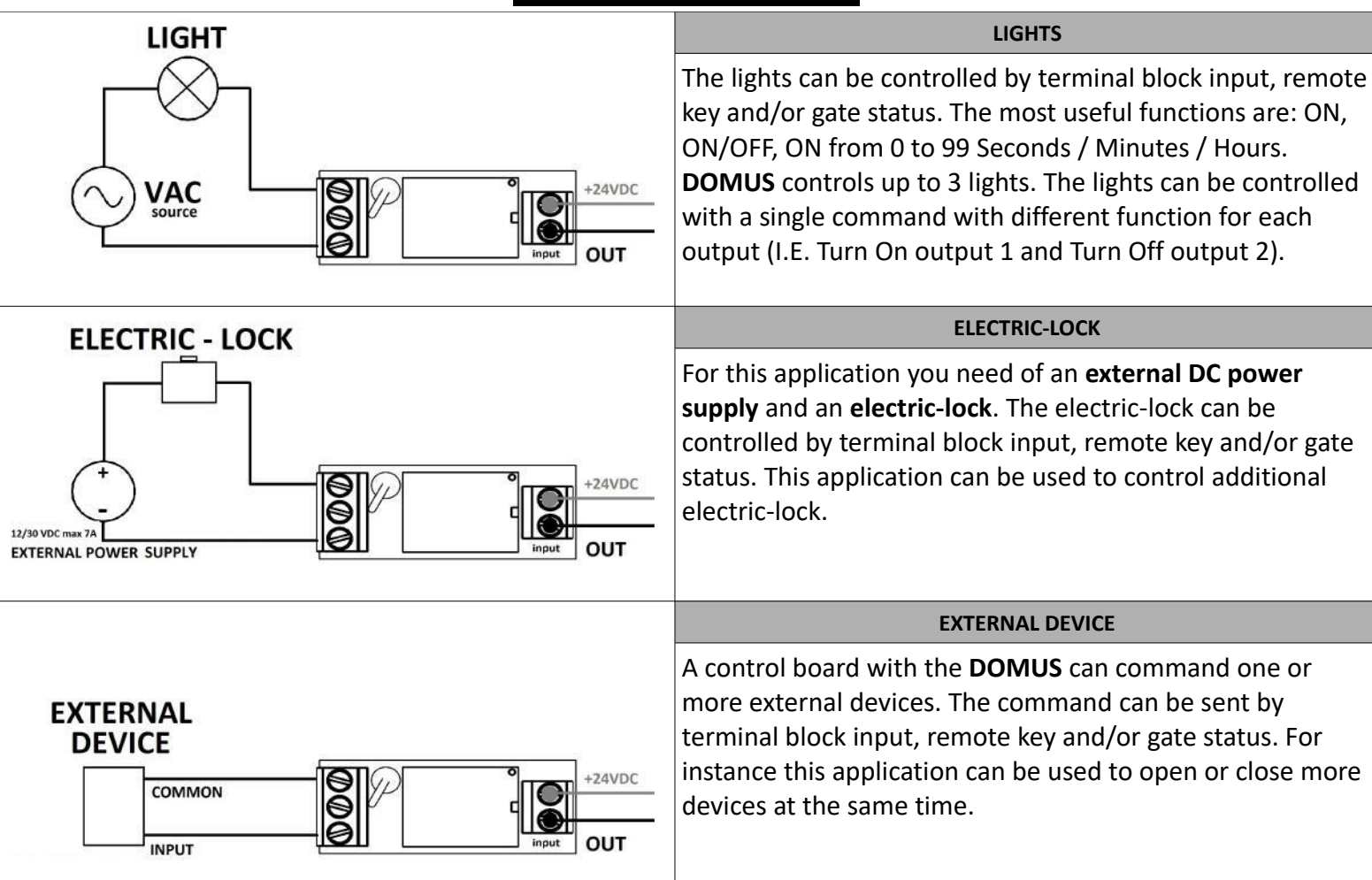

### RECYCLE

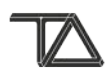

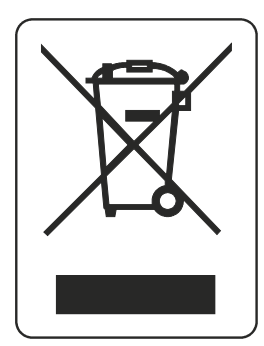

For private households: Information on Disposal for Users of WEEE This symbol on the product(s) and / or accompanying documents means that used electrical and electronic equipment (WEEE) should not be mixed with general household waste. For proper treatment, recovery and recycling, please take this product(s) to designated collection points where it will be accepted free of charge. Alternatively, in some countries, you may be able to return your products to your local retailer upon purchase of an equivalent new product. Disposing of this product correctly will help save valuable resources and prevent any potential negative effects on human health and the environment, which could otherwise arise from inappropriate waste handling. Please contact your local authority for further details of your nearest designated collection point. Penalties may be applicable for incorrect disposal of this waste, in accordance with you national legislation. For professional users in the European Union If you wish to discard electrical and electronic equipment (EEE), please contact your dealer or supplier for further information. For disposal in countries outside of the European Union This symbol is only valid in the European Union (EU). If you wish to discard this product please contact your local authorities ordealer and ask for the correct method of disposal.

# **T011A**

## SWING GATE CONTROL BOARD 230 VAC

For private households: Information on Disposal for Users of WEEE This symbol on the product(s) and / or accompanying documents means that used electrical and electronicequipment (WEEE) should not be mixed with general household waste. For proper treatment, recovery and recycling, please take this product(s) to designated collection points where it will be accepted free of charge. Alternatively, in some countries, you may be able to return your local retailer upon purchase of an equivalent new product. Disposing of this product(s) to designated collection points where it will be accepted free of charge. Alternatively, in some countries, you may be able to environment, which could otherwise arise from inappropriate waste handling. Please contact your local authority for further details of your nearest designated collection point. Penalties may be applicable for incorrect disposal of this waste, in accordance with you national legislation. For professional users in the European Union If you wish to discard electrical and electronic equipment (EEE), please contact your dealer or supplier for further information. For disposal in countries outside of the European Union This symbol is only valid in the European Union (EU). If you wish to discard this product please contact your local authorities ordealer and ask for the correct method of disposal.

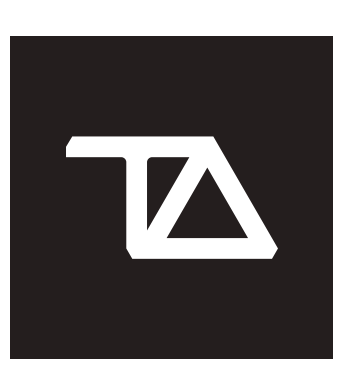

T.A. TECNO AUTOMAZIONE S.R.L.

Via Vicinale snc 03018 - Paliano - (FR) - Italy +39 0775 533677

info@tecnoautomazione.com assistenza@tecnoautomazione.com **tecnoautomation.com** 

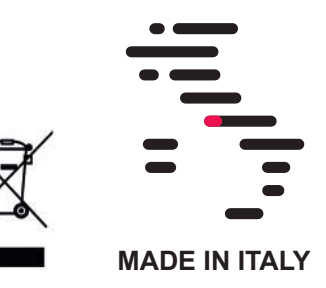

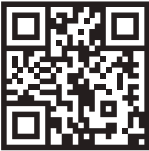

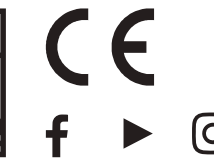